IBM<sup>®</sup> Feature Pack for Web Services– LAB EXERCISE

# Feature Pack for Web Services Policy set configuration

| What this exercise is about                                                     | 1  |
|---------------------------------------------------------------------------------|----|
| Review                                                                          | 2  |
| Lab requirements                                                                | 2  |
| What you should be able to do                                                   | 2  |
| Part 1: Create the client project                                               | 3  |
| Part 2: Modify the client project                                               | 15 |
| Part 3: Import the client implementation code                                   | 19 |
| Part 4: Attach the "WS-ReliableMessaging default" policy set to the client      | 23 |
| Part 5: Install the Web service                                                 | 30 |
| Part 6: Attach the "WS-ReliableMessaging default" policy set to the Web service | 43 |
| Summary                                                                         | 48 |
|                                                                                 |    |

## What this exercise is about

The objective of this lab is to use the take an existing Web Service and stand-alone Web Services client that uses the Web Service and to enable WS-ReliableMessaging in the service and the client. This will be done by attaching a policy set to both service and client. For the client, you will do this using the IBM WebSphere Application Server Toolkit (AST) and for the service, you will use the administrative console.

#### Review

A policy set is a grouping of policy or configuration data supporting a quality of service associate with Web Services, such as security or reliable messaging. The individual configuration data represented by policy sets can then be grouped together into policy types based on their usage. Policy types can also be defined based on specific Web Services standards. The Feature Pack for Web Services will ship with various policy sets already defined, that can be used out of the box. Alternatively, these predefined configurations, can be copied, and used to create customer policy configurations.

Once policy sets have been created, they can be associated with bindings that detail specific details about the environment. These can then be applied as a reusable configuration for Web Services in the environment. The Policy Set configurations will be stored at a cell wide level, while the binding data is application specific. Policy sets can then be associated with applications, or their services, endpoints and operations. Policy sets represent reusable configuration data that can easily be applied at a granular level as needed in an environment.

#### Lab requirements

The system on which you are installing WebSphere Application Server must be running a supported distributed operating system. For more information on supported operating systems, see the WebSphere Application Server V6.1 information center. In addition, the system must have the following resources available:

- An installation of IBM Web Services Feature Pack for WebSphere Application Server V6.1
- An installation of IBM Application Server Toolkit V6.1

#### What you should be able to do

At the end of this lab you should be able to:

- Use AST to attach a policy set that will enable WS-ReliableMessaging for a Web Services Client.
- Use the Administrative Console to attach a policy set to a Web Service.

# Part 1: Create the client project

In this section, you will create a generic project to contain a WSDL file then use that WSDL to create a project for the Web Services client.

\_\_\_\_1. Start the AST workspace.

To start the AST:

#### Using the Start Menu:

# Start-> All Programs -> IBM WebSphere -> Application Server Toolkit V6.1-> Application Server Toolkit

2. When prompted to select a workspace, keep the default workspace of C:\Documents and Settings\Administrator\AST\workspace and click OK.

| 💠 Workspace Launcher                                                                                                    |                   | ×      |
|----------------------------------------------------------------------------------------------------|-------------------|--------|
| Select a workspace                                                                                                    |                   |        |
| IBM WebSphere Application Server Toolkit, V6.1.1 stores your projects in a folder ca<br>Choose a workspace folder to use for this session. | alled a workspace |        |
| Workspace: C:\Documents and Settings\Administrator\AST\workspace                                                                           |                   | Browse |
| Use this as the default and do not ask again                                                                                               |                   | 1      |
|                                                                                                    | ОК                | Cancel |

\_\_\_\_\_3. This will open the AST. Close the welcome screen by clicking the **X** on the welcome tab and you will see the screen shown below.

| Resource - IBM WebSphere Application Serv  | ver Toolk | it, V6.1.1             |              |      |          |            |
|--------------------------------------------|-----------|------------------------|--------------|------|----------|------------|
| File Edit Navigate Search Project Data Run | Window    | Help                   |              |      |          |            |
|                                            |           | Ø ] 2 + 2 + 10 ← 1 → 1 |              |      |          | source     |
| Navigator X                                |           |                        |              |      |          |            |
| ← → ☆ □ ⑤                                  |           |                        |              |      |          |            |
|                                            |           |                        | $\mathbf{k}$ |      |          |            |
|                                            |           |                        |              |      |          |            |
|                                            |           |                        |              |      |          |            |
|                                            |           |                        |              |      |          |            |
|                                            |           |                        |              |      |          |            |
|                                            |           |                        |              |      |          |            |
|                                            |           |                        |              |      |          |            |
|                                            |           |                        |              |      |          |            |
|                                            |           |                        |              |      |          |            |
|                                            |           |                        |              |      |          |            |
|                                            |           |                        |              |      |          |            |
|                                            |           |                        |              |      |          |            |
| An oucline is not available.               |           |                        |              |      |          |            |
|                                            |           |                        |              |      |          |            |
|                                            | 🔕 Task    | s 🛙                    |              |      | <u>(</u> | ≈ \$ ▽ - □ |
|                                            | 0 items   |                        | -            | 1 au | 1        |            |
|                                            | ×         | 1 Description          | Resource     | Path | Location |            |
|                                            |           |                        |              |      |          |            |
|                                            |           |                        |              |      |          |            |
|                                            | -         |                        |              |      |          |            |
|                                            |           |                        |              |      |          |            |
|                                            | -         |                        |              |      |          |            |
|                                            |           |                        |              |      |          |            |
|                                            |           |                        |              |      |          |            |
| 1                                          |           |                        |              |      |          |            |

4. In the Project Explorer panel of the AST, right click in the empty space and select **New** then click on **Project**.

| Resource - IBM WebSphere Application Service   | ver Toolkit, ¥6.1.1    |          |      |          |   |
|------------------------------------------------|------------------------|----------|------|----------|---|
| File Edit Navigate Search Project Data Run     | Window Help            |          |      |          | - |
|                                                |                        | *        |      |          |   |
|                                                |                        |          |      |          |   |
| New 🕨 📑 Proj                                   | ect                    |          |      |          |   |
| Copy Copy                                      | er                     |          |      |          |   |
| Paste Paste                                    | tled Text File         |          |      |          |   |
| Export                                         | mple                   |          |      |          |   |
| Refresh                                        | er.                    |          |      |          |   |
|                                                |                        |          |      |          |   |
| E outine 2 C C C C C C C C C C C C C C C C C C |                        |          |      |          |   |
|                                                | Tasks 🛛                |          |      | 4 × \$   |   |
|                                                | Vitems V 1 Description | Resource | Path | Location |   |
|                                                |                        |          |      |          |   |
|                                                |                        |          |      |          |   |
|                                                |                        |          |      |          |   |
|                                                |                        |          |      |          |   |
|                                                |                        |          |      |          |   |
|                                                |                        |          |      |          |   |
| ] 19                                           |                        |          |      |          | ] |

| Resource - IBM WebSphere      | 💠 New Project 🛛 🗙                                                                                                    |          |
|-------------------------------|----------------------------------------------------------------------------------------------------|----------|
| Eile Edit Navigate Search Pro | Select a wizard<br>Create a new project resource                                                                                                    | Resource |
| 🔁 Navigator 🗙 🗧               |                                                                                                    |          |
|                               | <u>Wi</u> zards:<br>type filter text                                                                                                    |          |
| Coutline South of available.  | General<br>CVS<br>CVS<br>CVS<br>Cipse Modeling Framework<br>Cipse Modeling Framework<br>Cipse Cipse Modeling Framework<br>Cipse Cipse Modeling Framework<br>Cipse Cipse Modeling Framework<br>Cipse Cipse Modeling Framework<br>Cipse Cipse Modeling Framework<br>Cipse Cipse Cipse Modeling Framework<br>Cipse Cipse Cipse Modeling Framework<br>Cipse Cipse |          |
|                               | Back         Next >         Enish         Cancel                                                                                                    |          |
|                               |                                                                                                    |          |
| •                             |                                                                                                    |          |

\_\_\_\_\_ 5. Expand General, select Project, and then click Next.

- 🕀 Resource IBM WebSphere 🛛 🕀 New Project × \_ 🗆 X Eile Edit Navigate Search Project 📙 📑 🖛 📄 🚽 🦣 🔹 💊 🔹 Create a new project resource. Resource - -🔁 Navigator 🗙 (는 🔿 🗟 🖻 😫 Project name: wsdl 🔽 Use default location Location: C:/Documents and Settings/Administrator/AST/workspace/wsdl Browse... E Outline 🕱 An outline is not available. \$ ~ - □ Loca ? < <u>B</u>ack <u>N</u>ext > Einish Cancel • F ₽
- \_\_\_6. Enter wsdl for the name of the new project and click Finish.

\_\_\_\_\_7. Import the wsdl file into the new project by right clicking on **wsdl** in the Project Explorer panel and selecting **Import**.

| 💠 Java - IBM WebSphere Application Server Toolkit, ¥6.1.1 |                             |               |                 |
|-----------------------------------------------------------|-----------------------------|---------------|-----------------|
| File Edit Source Refactor Navigate Search Project Data Ru | in Window Help              |               |                 |
| ] 📫 • 🖩 🚖 ] 🎄 • 🔕 • 🍌 • 🎭 • 💁 •                           | 28 🕸 🞯 •   🛛                | 🙆 [ + 🏹 [ 🛠 🥶 | 🔛 😫 J2EE 🐉 Java |
| 】 近 ・ 御 ・ や ケ ・ ・                                         |                             |               | Resource        |
| Rackage Explorer × Outline                                |                             |               | - 0             |
|                                                           |                             |               |                 |
| wsdl                                                      |                             |               |                 |
| New                                                       |                             |               |                 |
| Open in New Window                                        |                             |               |                 |
| Copy Ctrl+C                                               |                             |               |                 |
| Copy Qualified Name                                       |                             |               |                 |
| 🛅 Paste Ctrl+V                                            |                             |               |                 |
| X Delete Delete                                           |                             |               |                 |
| Build Path                                                |                             |               |                 |
| Refactor Alt+Shift+T •                                    |                             |               |                 |
| Import                                                    |                             |               |                 |
| Z Export                                                  |                             |               |                 |
| 🔗 Refresh 🛛 🗗 😽                                           |                             |               |                 |
| Close Project                                             |                             |               |                 |
| Validate                                                  |                             |               |                 |
| Analysis                                                  |                             |               |                 |
| Debug As                                                  |                             |               |                 |
| Profile As                                                |                             |               |                 |
| Team 🔸                                                    |                             |               |                 |
| Compare With                                              |                             |               |                 |
| Restore from Local History                                |                             |               |                 |
| PDF Tools                                                 |                             |               |                 |
| IN STATES IN STATES                                       | Javadoc Declaration Console |               |                 |
| Propercies Aic+Encer warning                              | s, 0 infos                  |               |                 |
| Description                                               |                             | Resource Path | Location        |
|                                                           |                             |               |                 |
|                                                           |                             |               |                 |
|                                                           |                             |               |                 |
|                                                           |                             |               |                 |
| T <sup>●</sup> hm wsd                                     |                             | 1             |                 |
|                                                           |                             | u.            |                 |

| Resource - IBM WebSpher                                                                                                    | e 💠 Import                                                                                                    | ×      | _ 🗆 ×                  |
|----------------------------------------------------------------------------------------------------|----------------------------------------------------------------------------------------------------|--------|------------------------|
| Elle Edit <u>Navigate</u> Search  <br><b>C</b> • <b>C</b> • | Prc Select<br>Import resources from the local file system into an existing project.                                                                                                    |        | Resource               |
| + + 6 0                                                                                                    | Select an import source:                                                                                                    |        |                        |
| 🕀 🗁 wsdl                                                                                                    | type filter text                                                                                                    |        |                        |
| An outline is not available.                                                                                                    | General<br>General<br>General<br>General<br>General<br>General<br>General<br>General<br>General<br>General<br>General<br>Existing Projects into Workspace<br>Existing RAD 6.× Data Definition Project<br>General<br>File System<br>File System<br>Fil |        | <u>*</u> ▼ □ □<br>Loc: |
|                                                                                                    | Back         Next >         Einish                                                                                                    | Cancel |                        |
| wsdl                                                                                                    |                                                                                                    |        |                        |

8. Choose **File System** as import source and click **Next**.

| < | Resource - IBM WebSphere      | 🕀 Import                                                                                                    | ×               |   | _ 🗆 × |
|---|-------------------------------|----------------------------------------------------------------------------------------------------|-----------------|---|-------|
| ] | File Edit Navigate Search Pro | File system<br>Import resources from the local file system.                                                                                                    |                 | • |       |
|   |                               | From directory: C:\Labfiles\Policy                                                                                                    | Browse          |   |       |
|   |                               | Image: Simple WSRMServiceEAR.ear         Image: Simple WSRMServiceEAR.ear         Image |                 |   |       |
|   |                               |                                                                                                    |                 |   |       |
|   | Contra M                      |                                                                                                    |                 |   |       |
|   | An outline is not available.  | Filter Types Select All Deselect All                                                                                                    | - 1             |   |       |
|   |                               | Into folder:   wsdl                                                                                                    | Bro <u>w</u> se |   |       |
|   |                               | Options Options Options                                                                                                    |                 |   | Locz  |
|   |                               | C Greate complete folder structure                                                                                                    |                 |   |       |
|   |                               | Create selected folders only                                                                                                    |                 |   |       |
|   |                               |                                                                                                    |                 |   |       |
|   | ] <u></u> †⇔ wsdl             | Control     Einish                                                                                                    | Cancel          |   | Þ     |

9. Browse to C:\Labfiles\Policy and choose the file named wsfpLab1.wsdl and then click Finish.

10. Expand the **wsdl** project in the Project Explorer panel, right click on **wsfpLab1.wsdl**, select **Web Services** and click **Generate Client**.

| 🕀 Java - IBM WebSpher     | e Application Server To | olkit, ¥6.1.1 |          |            |                    |         |     |         |          |            |
|---------------------------|-------------------------|---------------|----------|------------|--------------------|---------|-----|---------|----------|------------|
| File Edit Source Refacto  | or Navigate Search Pro  | oject Data Ru | in Windo | w Help     |                    |         |     |         |          |            |
| ] 閏•閏 鱼 ] 恭•<br>] 五•月•~~~ | 0 · 4 · 9 · 9           | -             | ] 🖉      | # G        | •]0                | ] 😕 /   |     | ଌ - ] ◎ | Resource | ava 🐉      |
| 📲 Package Explorer 🗴      | Outline 🗖 🗖             |               |          |            |                    |         |     |         |          | - 0        |
|                           |                         |               |          |            |                    |         |     |         | <br>     |            |
| 🗉 😂 wsdl                  |                         |               |          |            |                    |         |     |         |          |            |
| wsfpLab1.wsd              |                         |               |          |            |                    |         |     |         |          |            |
|                           | New                     | ,             |          |            |                    |         |     |         |          |            |
|                           | Open<br>Open With       | F3            |          |            |                    |         |     |         |          |            |
|                           | Copy                    | Ctrl+C        |          |            |                    |         |     |         |          |            |
|                           | Paste                   | Ctrl+¥        |          |            |                    |         |     |         |          |            |
|                           | 💢 Delete                | Delete        |          |            |                    |         |     |         |          |            |
|                           | Puild Dath              |               |          |            |                    |         |     |         |          |            |
|                           | Refactor                | Alt+Shift+T   |          |            |                    |         |     |         |          |            |
|                           |                         |               | -        |            |                    |         |     |         |          |            |
|                           | Import                  |               |          |            |                    |         |     |         |          |            |
|                           | Z Export                |               | -        |            |                    |         |     |         |          |            |
|                           | 🔗 Refresh               | F5            |          |            |                    |         |     |         |          |            |
|                           | Validate                |               |          |            |                    |         |     |         |          |            |
|                           | Analysis                |               |          |            |                    |         |     |         |          |            |
|                           | Run As                  | ,             | ·        |            |                    |         |     |         |          |            |
|                           | Debug As                | ,             | ·        |            |                    |         |     |         |          |            |
|                           | Profile As              | •             | ·        |            |                    |         |     |         |          |            |
|                           | Team                    | ,             |          |            |                    |         |     |         |          |            |
|                           | Compare With            | •             | · I      |            |                    |         |     |         |          |            |
|                           | Replace With            | •             |          |            |                    |         | r - |         |          |            |
|                           | Web Services            |               | Test     | with Web   | Services E:        | xplorer |     |         |          | * ~        |
|                           | Source                  | 1             | Publis   | SIN WODE F | lle<br>hann alvala |         |     |         | <br>     | - <b>F</b> |
|                           | Generate                |               | Gene     | rate Java  | Dean skele         | 2001    |     | l nut   | <br>1    |            |
|                           | Properties              | Alt+Enter     | Gene     | rate WSII  |                    | 1       | F   | raui    | LOCA     |            |
| -                         |                         |               |          |            |                    |         | -   |         |          |            |
|                           |                         |               |          |            |                    |         |     |         |          |            |
|                           |                         |               |          |            |                    |         |     |         |          |            |
|                           |                         |               |          |            |                    |         |     |         |          |            |
|                           |                         |               |          |            |                    |         |     |         |          |            |
| 📑 😵 wsfpLab1.w            | sdl - wsdl              |               |          |            |                    |         |     | 1       |          |            |

11. Change the runtime specified to IBM WebSphere JAX-WS. Click on Web service runtime: IBM WebSphere JAX-RPC. Select the IBM WebSphere JAX-WS runtime and click OK.

| 🕀 Resource - IB                  | 🕀 🕀 Client Environment Configuration 🛛 🛛 💌                                              | × |       | _ 🗆 X |
|----------------------------------|-----------------------------------------------------------------------------------------|---|-------|-------|
| <u>File E</u> dit <u>N</u> aviga | • Choose from the list of runtimes and deployment servers, or use the default settings. |   |       |       |
|                                  | Ri                                                                                      |   | ource |       |
| 🔁 Navigator 🗙                    | Client-Side Environment Selection:                                                      |   |       |       |
| 🗆 🗁 wsdl                         | Choose Web service runtime first                                                        |   |       |       |
| x wsfpL                          |                                                                                         |   |       |       |
|                                  | Web service runtime:                                                                    |   |       |       |
|                                  |                                                                                         |   |       |       |
|                                  | IBM WebSphere JAX-WS                                                                    |   |       |       |
|                                  |                                                                                         |   |       |       |
|                                  | Server:                                                                                 |   |       |       |
|                                  | Existing Servers                                                                        |   |       |       |
| 📴 Outline 🖾                      | Elect from application server(s).                                                       |   |       |       |
| An outline is not av             |                                                                                         |   |       |       |
|                                  | ſ                                                                                       |   | · ب   |       |
|                                  |                                                                                         |   |       |       |
|                                  |                                                                                         |   |       | Loca  |
|                                  | <         Next >         Einish         Cancel                                          |   |       |       |
|                                  |                                                                                         |   | 1     |       |
|                                  |                                                                                         |   |       | Þ     |
| <mark>∏</mark> ⇔ wso             | l/wsfpLab1.wsdl                                                                         |   |       |       |

12. Click on the Client project, and change the name to **SimpleWSRMClient**, change the Client Project type to **Java Utility Project** and click **OK**.

| Resource - IB                                          | Heb Service Client                                                                                                    | E                                                                                                    | × ×    |
|--------------------------------------------------------|----------------------------------------------------------------------------------------------------|----------------------------------------------------------------------------------------------------|--------|
| Ele Edit Naviga                                        | Web Services<br>Review your Web service options                                                                                                    | and make any necessary changes before proceeding to the next page.                                                                                                    | source |
| Alavidator X     Alavidator X     An outline is not av | Service definition: //wsdl/wsfpl<br>Qlient type: Java Proxy<br>Deploy client<br>Deploy client<br>Monitor the Web service<br>Do not show me this dialog be | Specify Client Project Settings      Client project:     SimpleWSRMClient     Client Project type:     Java Utility Project      Client EAR project:         ver.         ebSphere JAX-RPC         oiect.         iceProjectEAR      OK Cancel |        |
|                                                        | 0                                                                                                    | <pre></pre>                                                                                                    |        |
|                                                        | <u>.</u>                                                                                                    |                                                                                                    |        |
| ∎ wsd                                                  | ll/wsfpLab1.wsdl                                                                                                    | 1                                                                                                    |        |

| 🕀 Java - IBM WebSphe                                                                                                    | ere Application Server                | Toolkit, ¥6.1.1                                                                                                    |                                                                                                 |                                                |               |          |          |
|----------------------------------------------------------------------------------------------------|---------------------------------------|----------------------------------------------------------------------------------------------------|-------------------------------------------------------------------------------------------------|------------------------------------------------|---------------|----------|----------|
| Image: File     Edit     Source     Reraining       Image: Image: Im | ·O · № · ?:<br>· · · ·                | Project Data Run Wind                                                                                                    | ow Help<br>3 ∰ @ - ] []                                                                         | ] 🥭 🛷 ]                                        | [~ ] ♥        | E 😫 J2E  | E 🐉 Java |
| Packade Explorer 🗙                                                                                                    | 🕀 Web Service Clien                   | t in the second second s |                                                                                                 |                                                |               | ×        | - 6      |
| e 🕞 wsdl                                                                                                    | Web Services<br>Review your Web servi | ce options and make any nece                                                                                                    | ssary changes before p                                                                          | roceeding to th                                | ie next page. |          |          |
|                                                                                                    | Service definition: 📊                 | wsdl/wsfpLab1.wsdl                                                                                                    |                                                                                                 |                                                | Brow          | se       |          |
|                                                                                                    | Client type: Java Pro                 | хy                                                                                                    |                                                                                                 |                                                |               | <b>.</b> |          |
|                                                                                                    | Monitor the Web s                     | nt                                                                                                    | Configuration:<br>Server: WebSpherr<br>Web service runtim<br>Client project: Simp<br>< Back Net | e v6.1 Server<br>le: IBM WebSp<br>leWSRMProjec | here JAX-WS   | cel      |          |
|                                                                                                    |                                       | Problems 🕅 Javad                                                                                                    | oc Declaration Consol                                                                           | e                                              |               |          | **<br>** |
|                                                                                                    |                                       | 0 errors, 0 warnings, 0 infos                                                                                                    |                                                                                                 | Decourses                                      | Dath          | T.       | artice 1 |
|                                                                                                    |                                       |                                                                                                    |                                                                                                 | Kesource                                       | Path          |          | scation  |
| ] <mark>]</mark> ♥ 😼 wsfpLab1.                                                                                                    | wsdl - wsdl                           |                                                                                                    |                                                                                                 | 1                                              |               |          |          |

\_\_\_\_\_ 13. You should see something like the screen below; click **Finish**.

## Part 2: Modify the client project

In this section, you will make some necessary modifications to the client project to run in a stand-alone client environment.

\_\_\_\_14. In the Project Explorer panel, right click the SimpleWSRMClient project and select Properties.

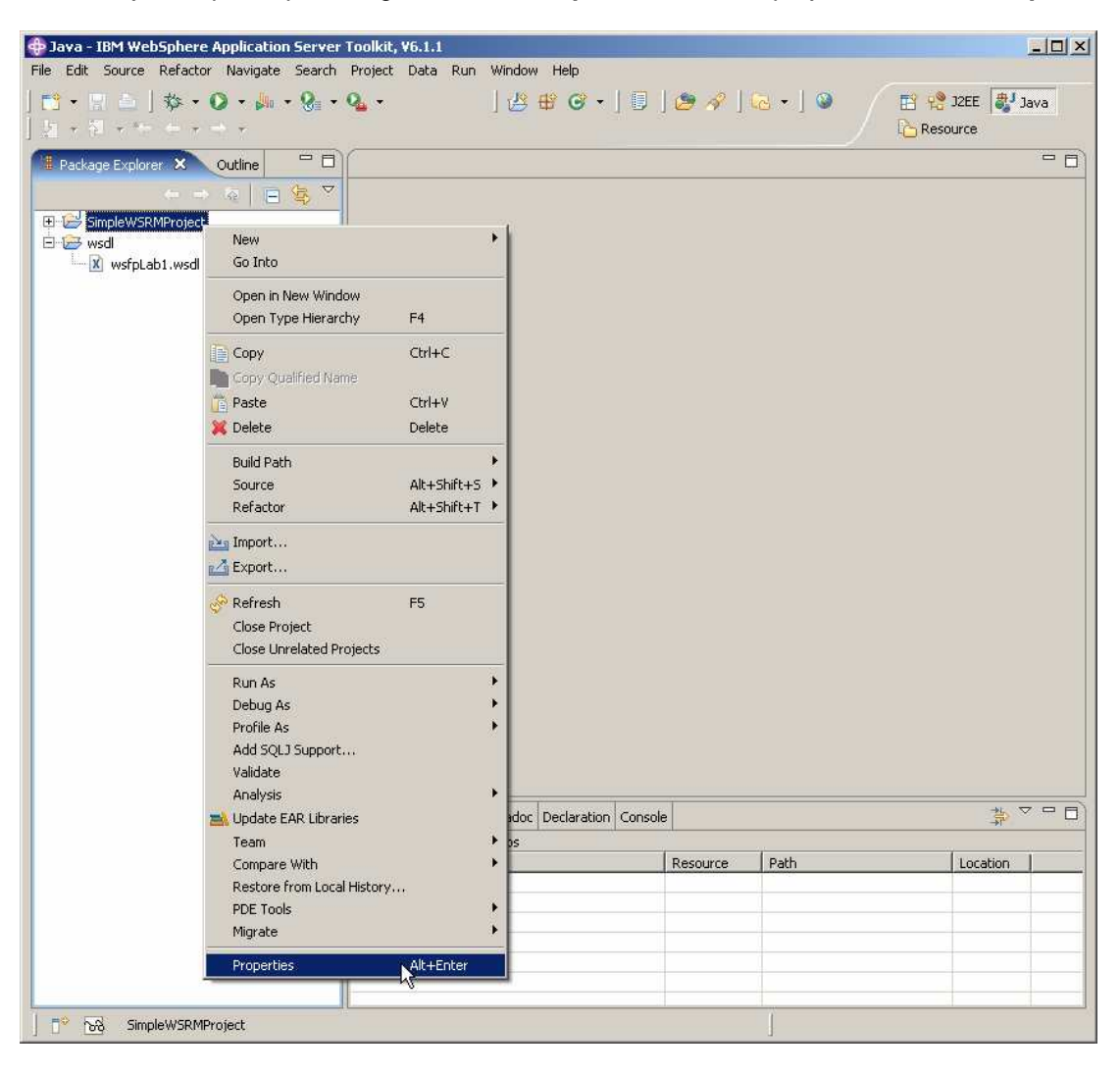

| 💠 Java - IBM WebSpl | here Application Server Too                        | kit, V6.1.1                            |                                |                   | ×           |
|---------------------|----------------------------------------------------|----------------------------------------|--------------------------------|-------------------|-------------|
| File Edit Source Re | Properties for SimpleWS                            | RMProject                              |                                |                   |             |
| ] 📫 🛪 🖻 ] 🤻         | type filter text                                   | Java Build Path                        |                                | (                 | J2EE 🐉 Java |
| J ½ → 첼 → *+ →      | Info<br>BeanInfo Path<br>Builders                  | Arroy Source Brojects                  | 🗘 Order an                     | d Export          | ource       |
|                     | J2EE Module Dependenci<br>Java Build Path          | IRE System Library [WebSphere v6.      | n Library [WebSphere v6.1 JRE] |                   |             |
| E SimpleWSRMPt      | Java Code Style                                    | .1 WebSphere Application Server v6.1   | [WebSphe                       | Add External JARs |             |
| . wsfpLab1.         | - Javadoc Location                                 |                                        |                                | Add Variable      |             |
|                     | Profile Compliance and Va<br>Project Facets        | d V                                    |                                | Add Library       |             |
|                     | Project References<br>Qualities of Service         |                                        |                                | Add Class Folder  |             |
|                     | Server<br>SQLJ Applications                        |                                        |                                | Edit              |             |
|                     | - Targeted Runtimes<br>- Task Tags                 |                                        | Remo                           |                   |             |
|                     | - Validation<br>- WS-I BSP Compliance<br>⊡ XDoclet | pliance                                |                                | Migrate JAR File  |             |
|                     | <b>4</b>                                           |                                        |                                |                   | -           |
|                     | 0                                                  |                                        |                                | DK Cancel         |             |
|                     |                                                    | Problems 🛛 Javadoc Declaration Console |                                |                   |             |
|                     | 0 er                                               | rors, 0 warnings, 0 infos              | Decourco                       | Dath              | Lingsting   |
|                     |                                                    | saipuon –                              | Resource                       | raui              | Locadon     |
|                     |                                                    |                                        |                                |                   |             |
|                     |                                                    |                                        |                                |                   |             |
|                     |                                                    |                                        |                                |                   |             |
|                     |                                                    |                                        |                                |                   |             |
| J 🍄 😽 SimpleW:      | SRMProject                                         |                                        | ]                              |                   |             |

\_\_\_\_\_ 15. Choose **Java Build Path** and then click the tab labeled **Libraries**.

16. Click on Add External Jars. Navigate to \$WAS\_HOME\runtimes, click on com.ibm.jaxws.thinclient\_6.1.0.jar, and click Open.

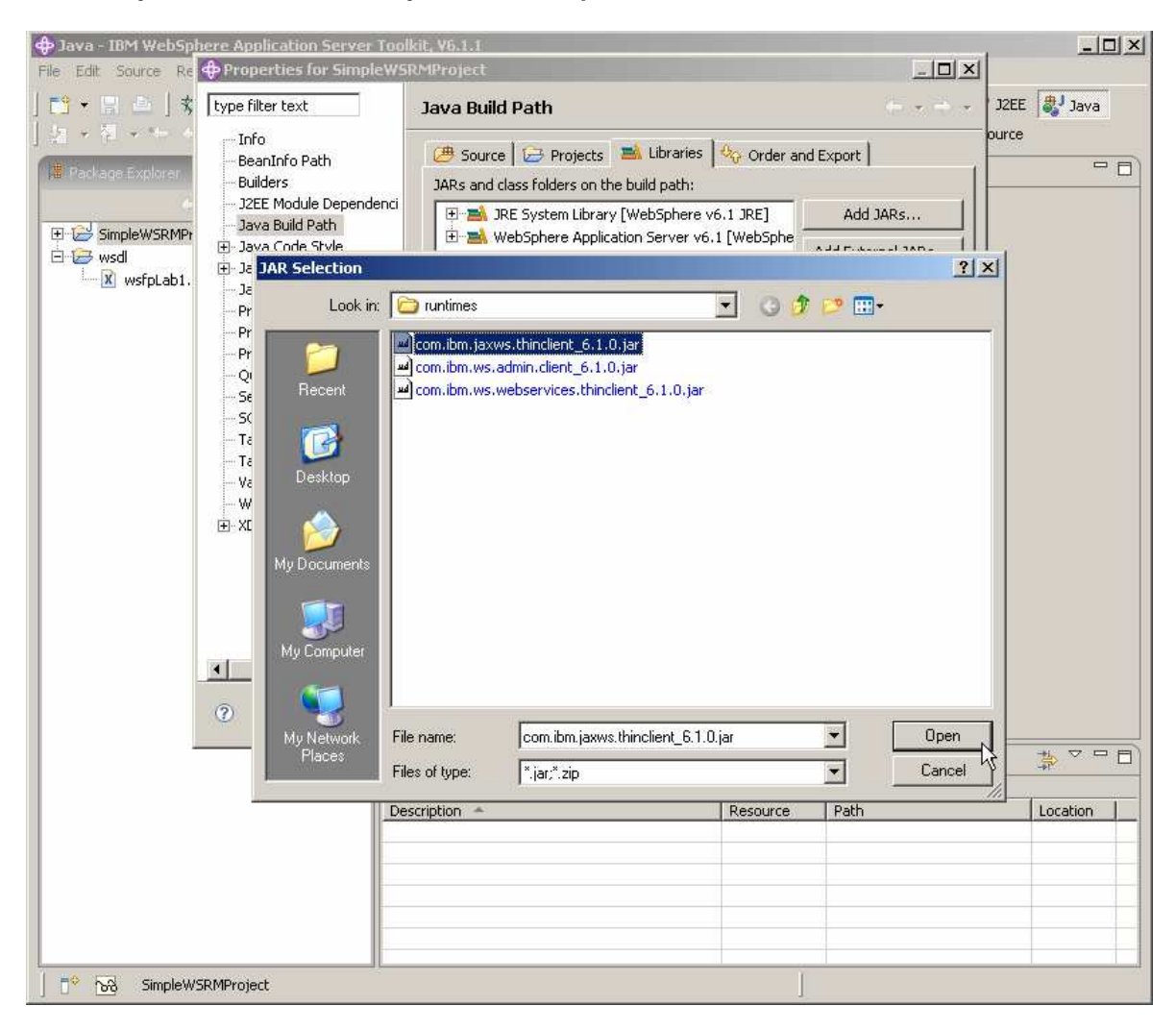

\_\_\_\_\_ 17. Select the entry named:

WebSphere Application Server v6.1 [WebSphere Application Server v6.1 stub]

and click Remove.

| 🕀 Resource -                                                                                                    | Properties for SimpleWS                                                                                                    | iRMClient                                                                                                    |                                                                                                    | _ 🗆 × |
|----------------------------------------------------------------------------------------------------|----------------------------------------------------------------------------------------------------|----------------------------------------------------------------------------------------------------|----------------------------------------------------------------------------------------------------|-------|
| Eile Edit Nav                                                                                                    | type filter text                                                                                                    | Java Build Path                                                                                                    | + ⇒ -                                                                                                    | се    |
| <ul> <li>Navigator</li> <li>Simple</li> <li>Simple</li> <li>wsdl</li> <li>P. Wsdl</li> <li>P. Wsdl</li> <li>Wsv</li> <li>Wsv</li> </ul> | BeanInfo Path     Builders     J2EE Module Dependenci     Java Build Path     Java Code Style     Java Compiler     Javadoc Location     Profile Compliance and Va     Project Facets     Project References     Qualities of Service     Refactoring History | Image: Source       Image: Projects       Image: Source       Image: Source       Image: Sour | Add <u>J</u> ARs<br>Add E <u>x</u> ternal JARs<br>Add <u>V</u> ariable<br>Add Library<br>Add <u>C</u> lass Folder |       |
| An outline is no                                                                                                    | Gerver     Targeted Runtimes     Task Tags     Validation     WS-I BSP Compliance     XDoclet                                                                                                    | ۲                                                                                                    | <u>R</u> emove                                                                                                    |       |
|                                                                                                    | 0                                                                                                    |                                                                                                    | OK Cancel                                                                                                    |       |
| <br>] <b>∎</b> ≎                                                                                                    | SimpleWSRMClient                                                                                                    |                                                                                                    |                                                                                                    |       |

\_\_\_\_\_ 18. Click OK.

#### Part 3: Import the client implementation code

In this section, you will import the client implementation code into the client project that was just created. Normally you would write this code yourself but, for purposes of this lab exercise, you will import a file that was previously written.

19. In the Project Explorer panel, expand SimpleWSRMClient, expand src, right click on simple and click Import...

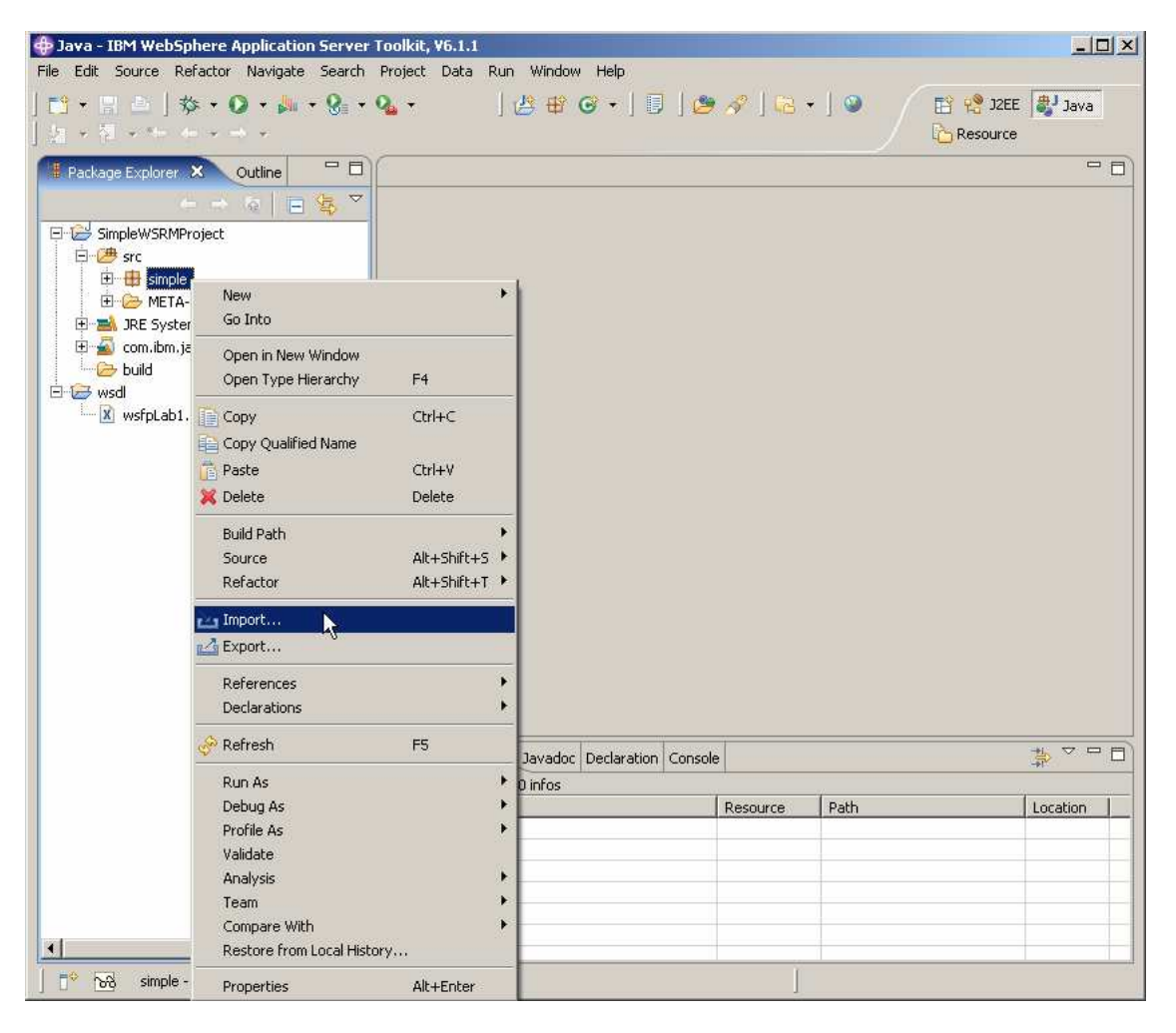

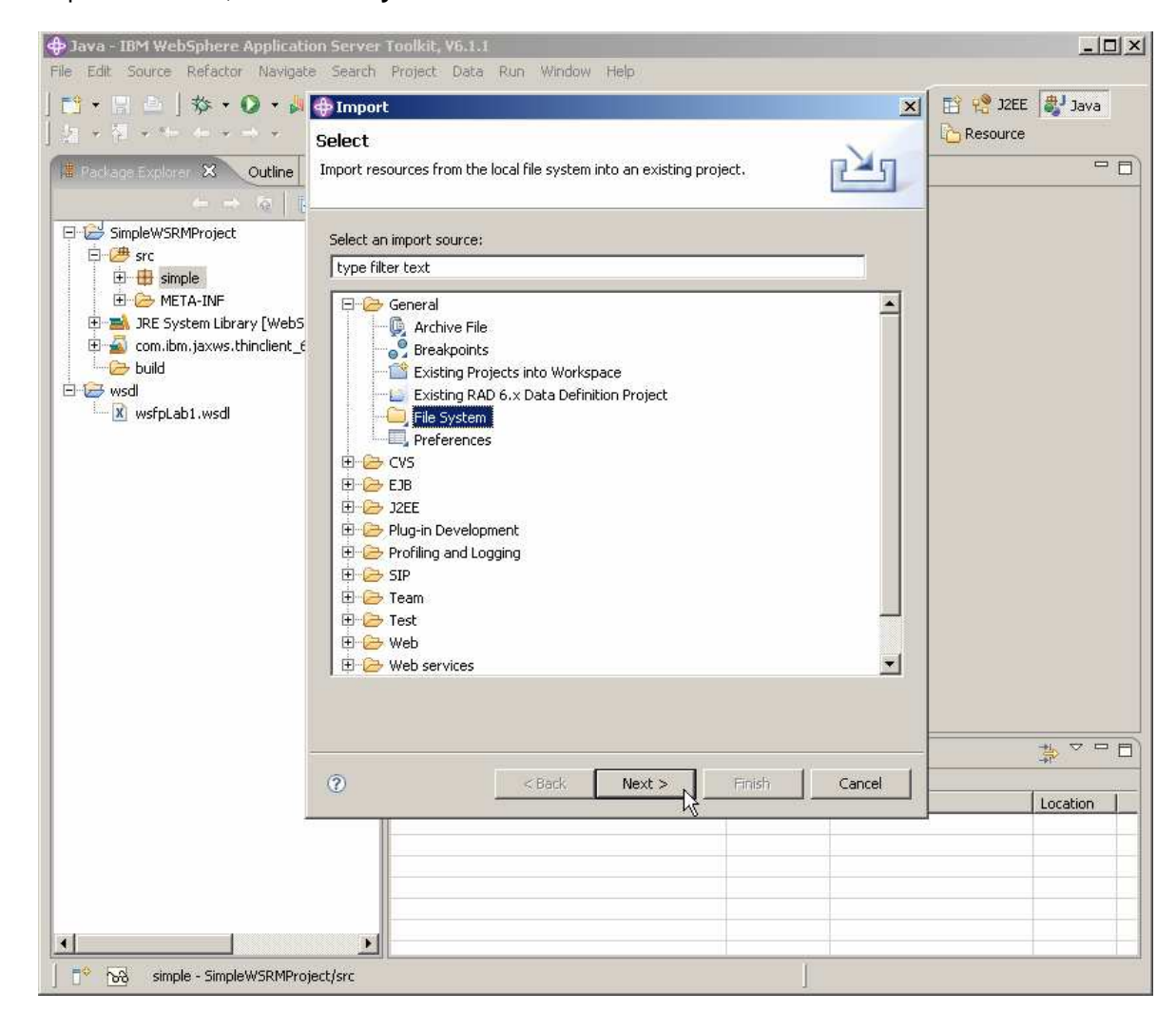

20. Expand General, select File System and click Next.

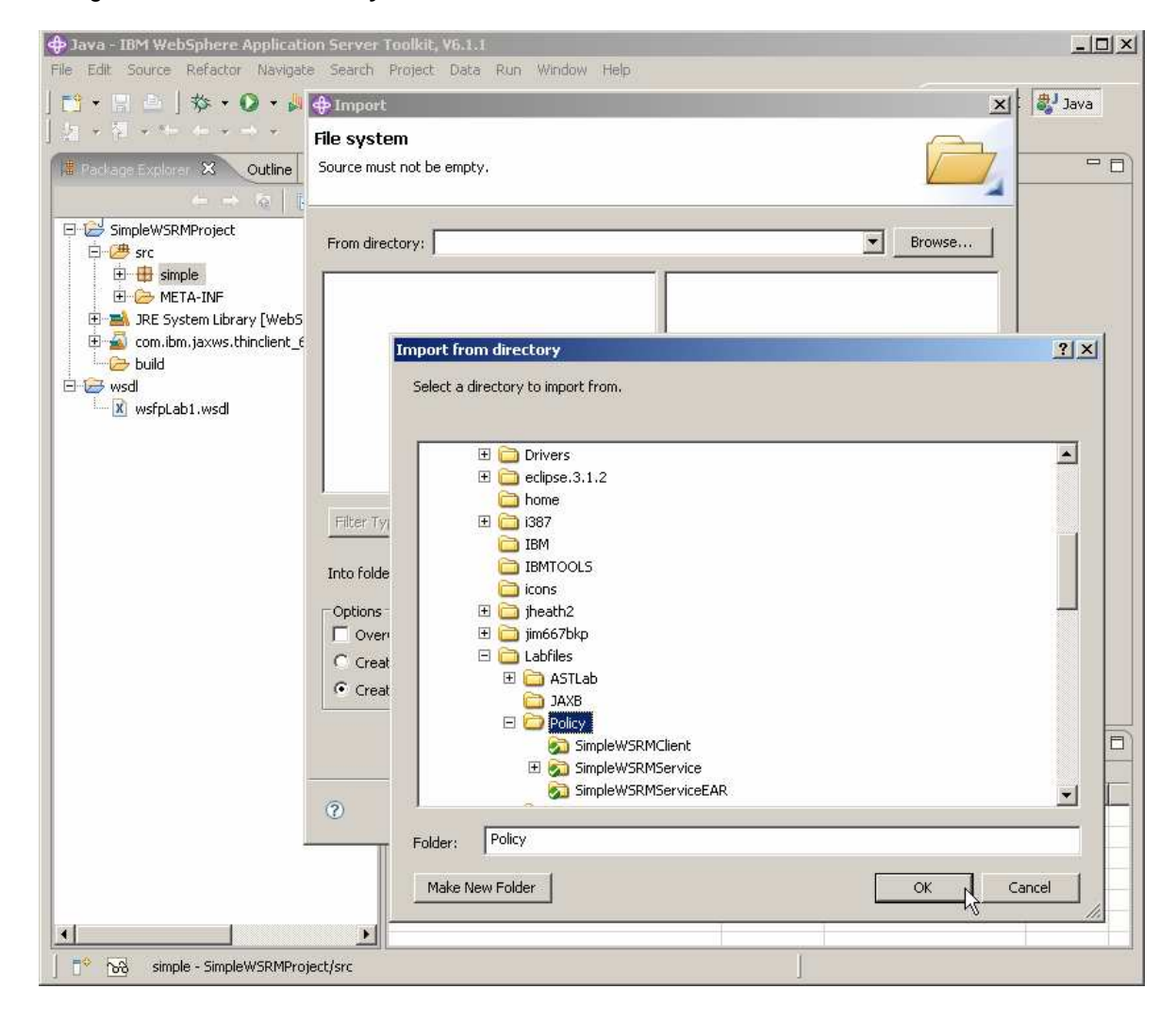

21. Navigate to C:\Labfiles\Policy and click OK.

| 🕀 Java - IBM WebSphere Applicatio                                                                                                    | n Server Toolkit, V6.1.1                                                                 | -O×      |
|----------------------------------------------------------------------------------------------------|------------------------------------------------------------------------------------------|----------|
| File Edit Source Refactor Navigata                                                                                                    | Search Project Data Run Window Help                                                      |          |
| ] 🖸 ▪ 📲 🚊 ] 🅸 ▪ 🕗 ▪ 🐙                                                                                                    | PImport X                                                                                | Java     |
| Image: Continue         Image: Continue           Image: Continue         Image: Continue                                                                                                    | File system Import resources from the local file system.                                 |          |
| SimpleWSRMProject                                                                                                    | From directory: C:\Labfiles\Policy   Browse  Browse  Browse                              |          |
| META-INF     META-INF     JRE System Library [WebS     Jon Stress System Library [WebS     Source Stress System Library [WebS     Source Stress System Stress System Stress System Stress System Stress Stress | Weity                                                                                    |          |
|                                                                                                    | Filter Types     Select All       Into folder:     SimpleWSRMProject/src/simple   Browse |          |
|                                                                                                    | Cotions                                                                                  |          |
|                                                                                                    | C Overwrite existing resources without warning                                           |          |
|                                                                                                    | Create complete folder structure     Create selected folders only                        |          |
|                                                                                                    |                                                                                          |          |
|                                                                                                    | <br>                                                                                     | Location |
|                                                                                                    |                                                                                          |          |
|                                                                                                    |                                                                                          |          |
| ] [ 한 123 simple - SimpleWSRMProje                                                                                                    | ict/src                                                                                  |          |

22. Click on the box beside MyClient.java and click Finish.

# Part 4: Attach the "WS-ReliableMessaging default" policy set to the client

In this section, you will use the AST to attach the "WS-ReliableMessaging default" Policy Set to the client that you created earlier.

\_\_\_\_\_ 23. Change to the J2EE perspective by clicking on **Window**, select **Open Perspective**, select **Other**.

| J2EE - IBM WebSphere Application 9                       | Server Toolkit, ¥6.1.1                                                                                                    |                                                   |             | _ _ ×                   |
|----------------------------------------------------------|----------------------------------------------------------------------------------------------------|---------------------------------------------------|-------------|-------------------------|
| File Edit Navigate Search Project D                      | ata Run Window Help                                                                                                    |                                                   |             |                         |
| 113 • 113 酉   歩 • 00 • 92 •<br>  20   51 • 13 • 14 ← → • | New Window         ≦           New Editor         ≦                                                                                                    | ] 🛛 ] 😂 🛷                                         |             | 👌 J2EE 🐉 Java<br>source |
| Project Ex X Outline                                     | Open Perspective       Show View         Show View       Show View         Customize Perspective As       Save Perspective As         Reset Perspective       Close Perspective         Close All Perspectives       Navigation         Working Sets       Web Browser         Preferences       Preferences | Sebug<br>Java<br>Profiling and Loggin<br>Resource | 9           |                         |
|                                                          | Problems 🛛 Tasks Properties Ser                                                                                                    | ers Database Explor                               | er Snippets | +> ▽ □ □)               |
|                                                          | Description                                                                                                    | l name                                            | - Duth      | []                      |
|                                                          |                                                                                                    |                                                   |             |                         |
| x wsfpLab1.wsdl - wsdl                                   | II                                                                                                    | 1                                                 |             |                         |

24. Choose J2EE and click OK.

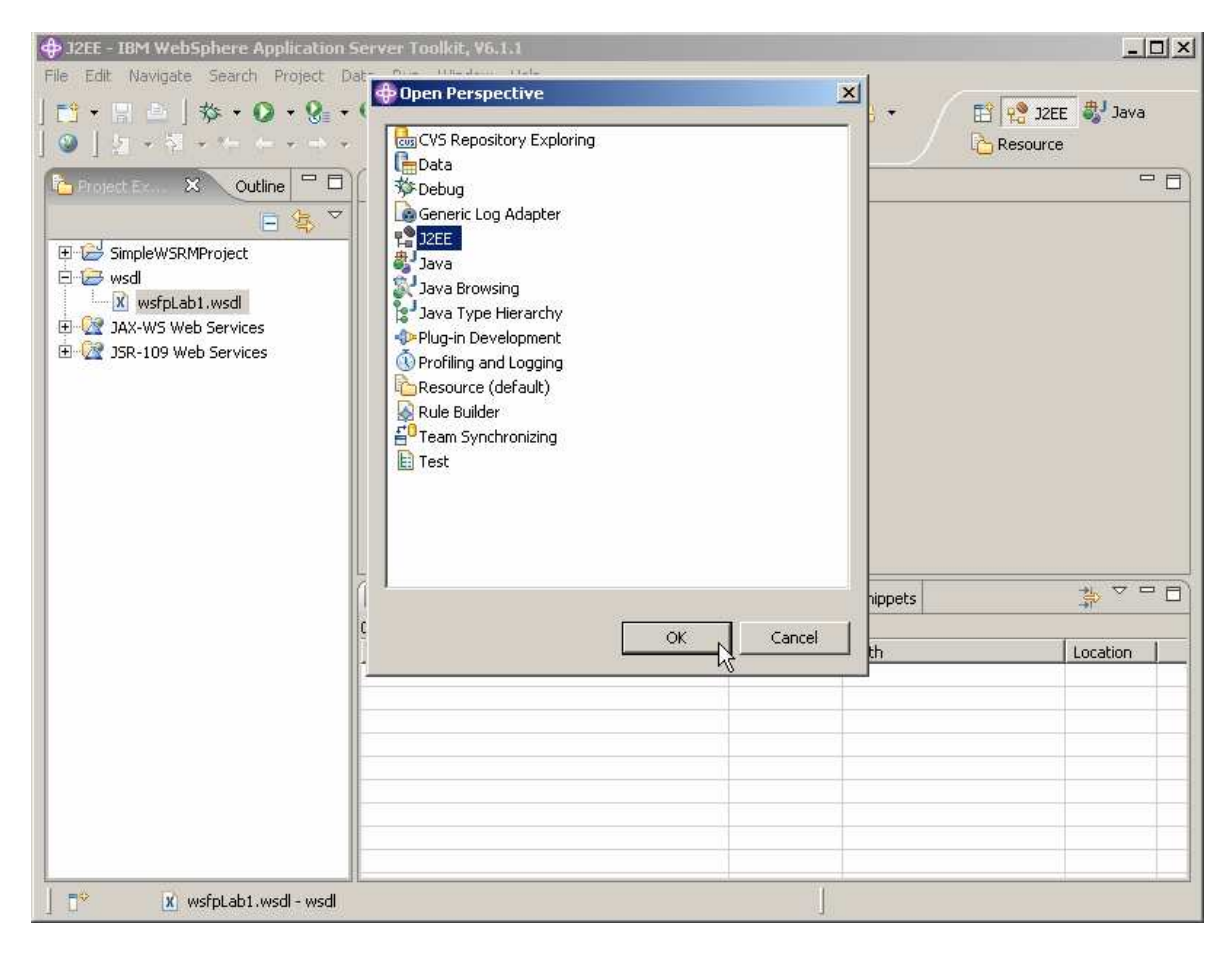

25. In the Project Explorer of the AST, expand the folder named "JAX-WS Web Services", expand Clients, and right click SimpleWSRMClient{http://simple}LabService and choose Manage Policy Set Attachment . . ..

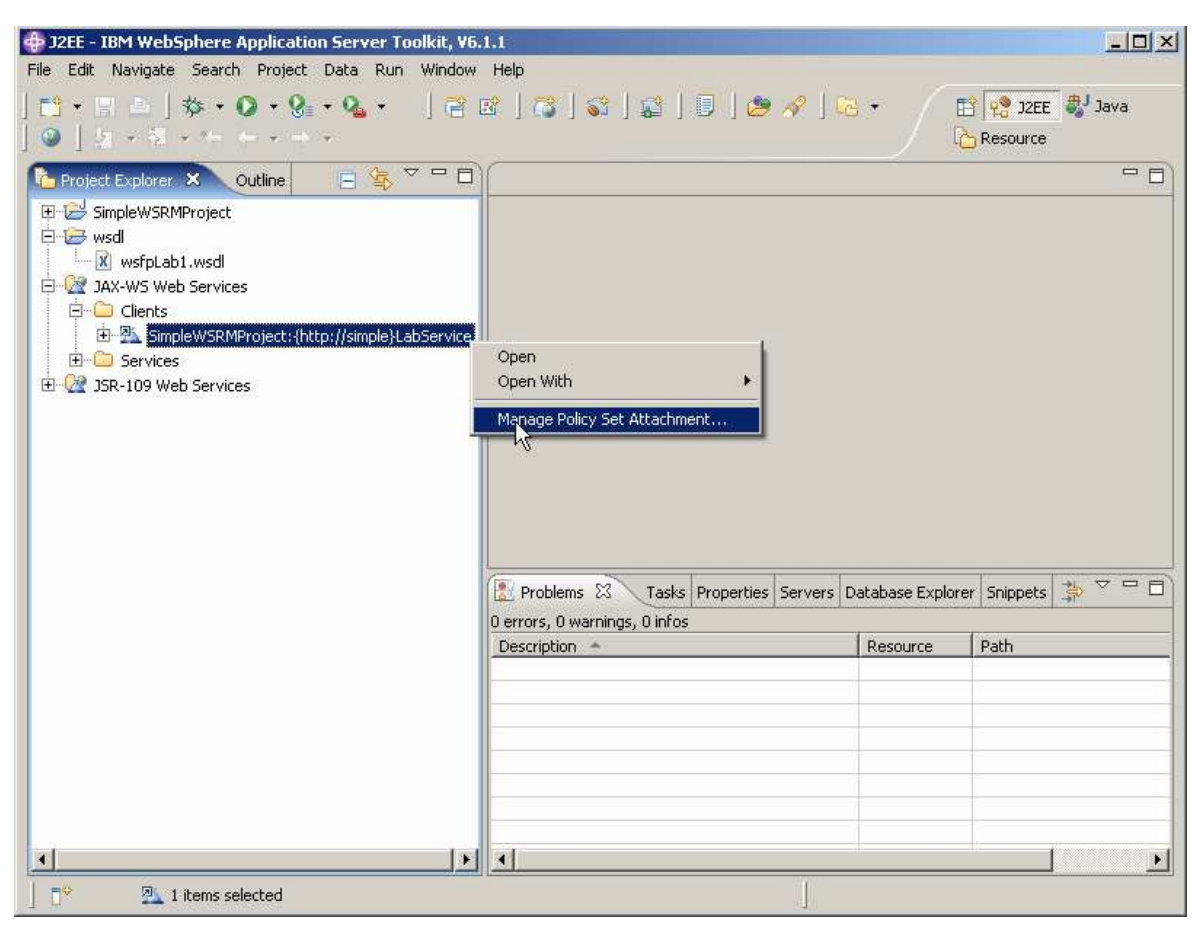

\_\_\_\_\_ 26. In the dialog panel, Click Add.

| 🕀 J2EE – IBM WebSphere Applicat                                                                                                    | ion Server Toolkit, ¥6.1                        | ¥1.                                                                                           |             | _ 🗆 🗵     |
|----------------------------------------------------------------------------------------------------|-------------------------------------------------|-----------------------------------------------------------------------------------------------|-------------|-----------|
| File Edit Navigate Search Projec                                                                                                    | 🕀 Client Side Policy S                          | et Attachment                                                                                 | ×           |           |
| Image: 1         Image: 1         Image: 1 | Add Policy Set Att<br>Select a policy set and a | achment to Web Service Client policy set binding to attach to the selected web service client | Rg          | E SJ Java |
| E SimpleWSRMProject                                                                                                    | Client Project: Simple                          | WSRMProject                                                                                   | -           |           |
| DAX-WS Web Services                                                                                                    | Application                                     |                                                                                               |             |           |
| Erred Clients                                                                                                    | Endpoint                                        | Policy Set Attached                                                                           | Binding Att |           |
| E Services                                                                                                    |                                                 |                                                                                               |             |           |
|                                                                                                    |                                                 |                                                                                               |             |           |
|                                                                                                    | Add                                             | Remove                                                                                        |             |           |
|                                                                                                    | Bindings Configuration                          | 1 =                                                                                           |             |           |
|                                                                                                    | Policy Type                                     | Binding Configuration                                                                         |             |           |
|                                                                                                    |                                                 |                                                                                               |             |           |
|                                                                                                    | 4                                               |                                                                                               |             |           |
|                                                                                                    | Configure                                       |                                                                                               |             |           |
|                                                                                                    | 4                                               |                                                                                               |             |           |
|                                                                                                    |                                                 |                                                                                               |             |           |
|                                                                                                    | 0                                               | < Back Next > Finish                                                                          | Cancel      |           |
|                                                                                                    | ~                                               |                                                                                               |             |           |
| •                                                                                                    | 1×                                              | *                                                                                             | 12          | F         |
| 1 items selected                                                                                                    |                                                 | <u>I</u>                                                                                      |             | 74        |

27. Click the down arrow for the field labeled **Policy Set:** and scroll down and select WSReliableMessaging default. Enter wsrmbinding for the field labeled **Binding**: and click OK.

| JZEE - IBM WebSphere Application Server Toolkit, ¥6.1.1                                                                                                    |        |
|----------------------------------------------------------------------------------------------------|--------|
| File Edit Navigate Search Project Client Side Policy Set Attachment                                                                                                    | ×      |
| Add Policy Set Attachment to Web Service Client           Select a policy set Attachment to Web Service Client           Select a policy set Attachment to Web Service Client           Select a policy set Attachment to Web Service Client           Select a policy set Attachment to Web Service Client           Select a policy set Attachment to Web Service Client                                                                                                    | B Java |
| Outline   SimpleWSRMProject   SimpleWSRMProject   Application   Services   Services   Services   Services   Operation Name:     Policy Set:   WSReliableMessaging default     Binding:   Wirmbinding     OK   Clie                                                                                                    |        |
| Image: Second second second |        |
| □ □ <sup>©</sup> ■ 1 items selected                                                                                                    |        |

#### \_\_\_\_\_ 28. Click Finish.

| 💠 J2EE - IBM WebSphere Applicatio                                        | n Server Toolkit, ¥6.1.1                                              |                                                                           |             | _O×  |
|--------------------------------------------------------------------------|-----------------------------------------------------------------------|---------------------------------------------------------------------------|-------------|------|
| File Edit Navigate Search Project                                        | Client Side Policy Set Attachn                                        | nent                                                                      | ×           |      |
| ☆ + () ☆ + () + 9<br>  ☆   ☆ + 2 + 4 +<br>  ☆ Project Explorer ※ Outline | Add Policy Set Attachment<br>Select a policy set and a policy set bir | to Web Service Client<br>nding to attach to the selected web service clie | ent. R      | Java |
| ⊕ 🔂 SimpleWSRMProject<br>⊕ 🗁 wsdl                                        | Client Project: SimpleWSRMProject                                     |                                                                           | •           |      |
| A Services                                                               | Application                                                           |                                                                           |             |      |
| Turner * Clients                                                         | Endpoint                                                              | Policy Set Attached                                                       | Binding Att |      |
| Services                                                                 | {http://simple}LabService                                             | WSReliableMessaging default                                               | wsrmbindir  |      |
| E V JSK-109 Web Services                                                 |                                                                       |                                                                           | • •         |      |
|                                                                          | Add Edit Remove                                                       |                                                                           |             |      |
|                                                                          | Bindings Configuration                                                |                                                                           |             |      |
|                                                                          | Policy Type                                                           | Binding Configuration                                                     |             |      |
|                                                                          | WSReliableMessaging<br>WSAddressing                                   | N/A<br>N/A                                                                |             |      |
|                                                                          |                                                                       |                                                                           |             | * □  |
|                                                                          | Configure                                                             |                                                                           |             |      |
|                                                                          |                                                                       |                                                                           | -           |      |
|                                                                          | 0                                                                     | <back next=""> Finish</back>                                              | Cancel      |      |
| -                                                                        | 11                                                                    | 9                                                                         |             | F    |
| Tems selected                                                            | الشرائي المتعرف                                                       |                                                                           |             | إلك  |

\_ 29. The policy related files are placed under the META-INF files on the client.

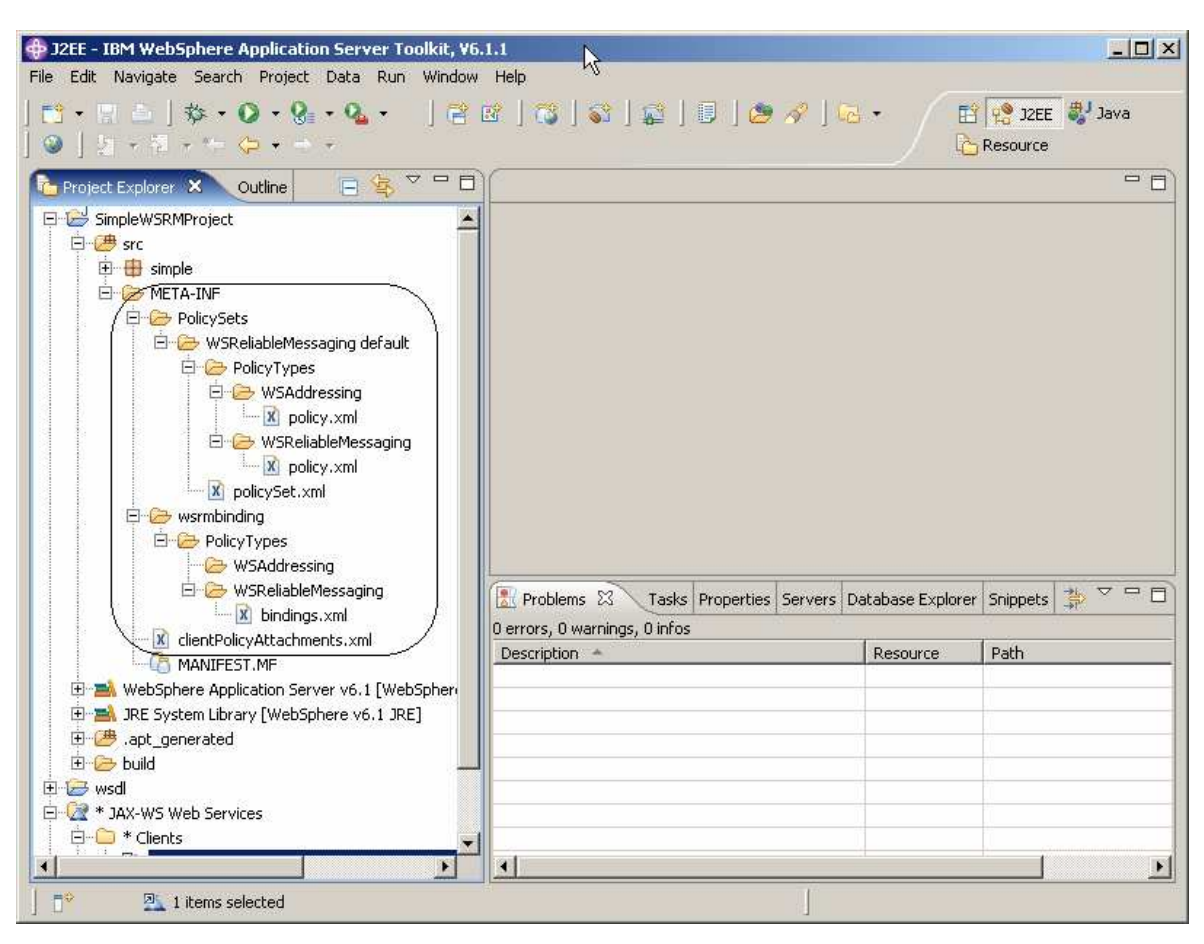

#### Part 5: Install the Web service

This section will describe the process of installing the Web Service. The Web Service is contained in an EAR file on your system. The EAR file is named SimpleWSRMServiceEAR and is found in:

C:\:Labfiles\policySets\SimpleWSRMServiceEAR\ SimpleWSRMServiceEAR.ear

30. Ensure that the WebSphere Application Server is running and start the administrative console by starting your browser and entering:

http://localhost:9060/ibm/console/

in the address field and pressing Enter.

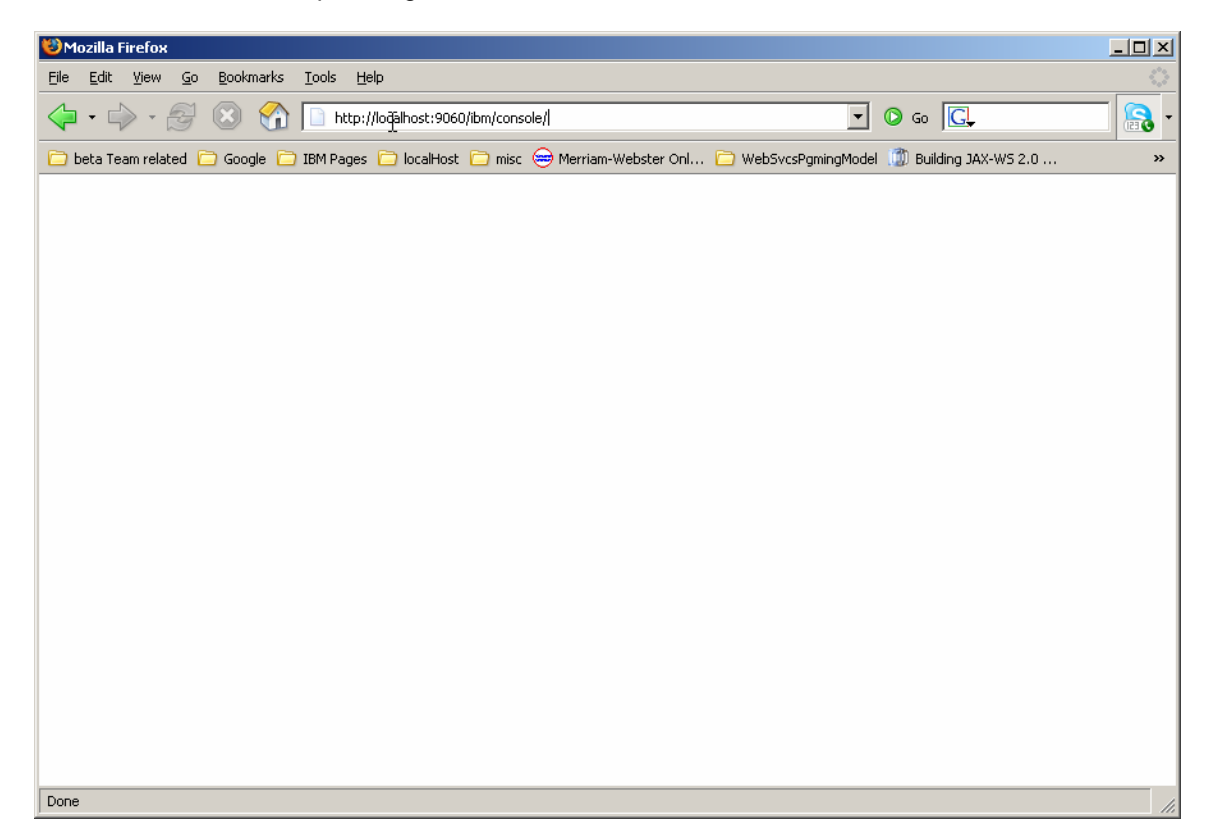

\_\_ 31. Log in as wsdemo.

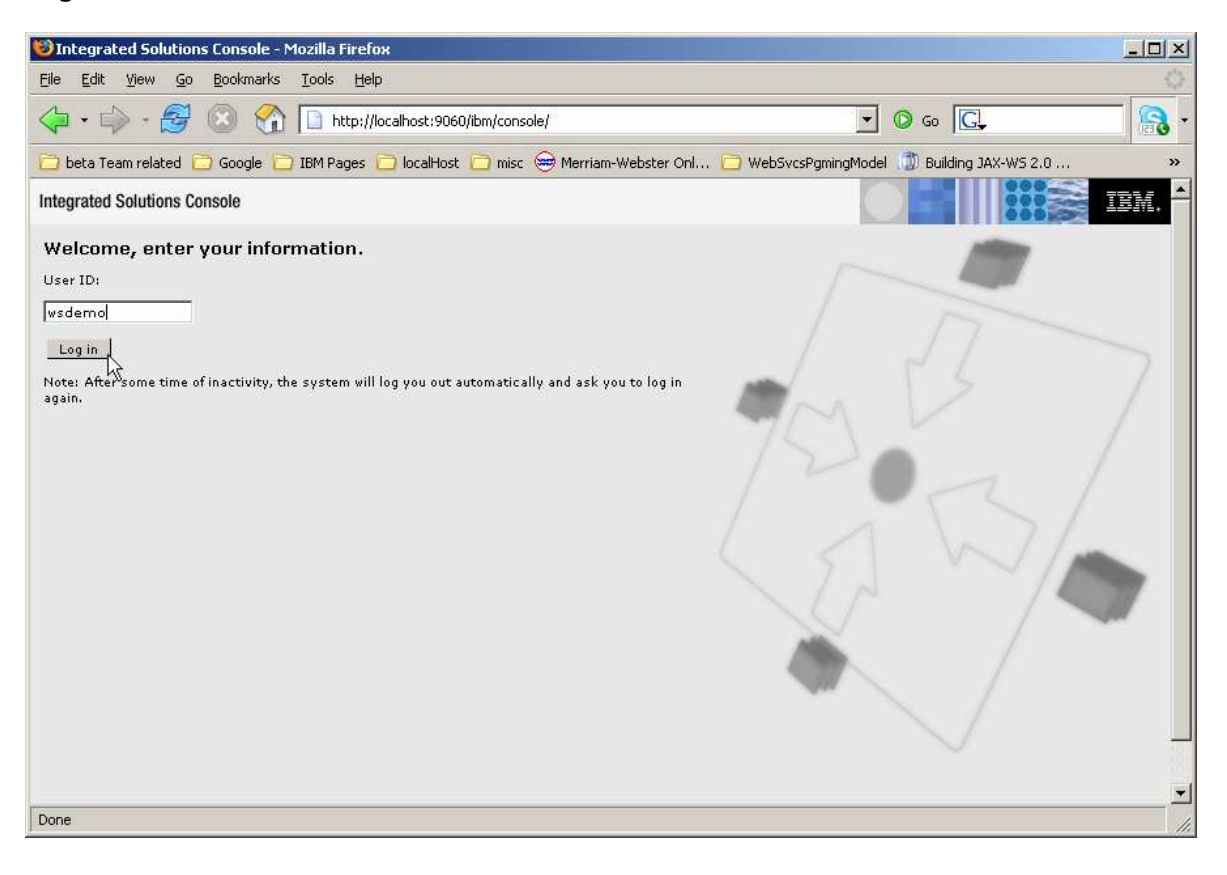

- 🕲 Integrated Solutions Console Mozilla Firefox - OX <u>File Edit View Go Bookmarks Tools H</u>elp 🔹 🔘 😡 💽 🖕 🗸 🎲 - 🥰 🔊 🎧 🗋 http://localhost:9060/ibm/console/login.do 🛅 beta Team related 📋 Google 📋 IBM Pages 📋 localHost 📋 misc 😸 Merriam-Webster Onl... 📋 WebSvcsPgmingModel 🇊 Building JAX-W5 2.0 ... » Integrated Solutions Console Welcome wsdemo Help | Logout IBM. Close page View: All tasks Enterprise Application - 1 Welcome ⊕ Guided Activities
   ■ **Enterprise Applications** + Servers Use this page to manage installed applications. A single application can be deployed onto multiple servers. Applications Enterprise Applications Start Stop Install Uninstall Update Rollout Update Remove File Export Export DDL Install New Application 00#9 🕀 Resources Select Name 🛟 Application Status ሷ Gecurity DefaultApplication • 🗄 Environment Services Г ivtApp ٩  $\boxdot$  System administration € query Users and Groups Total 3 🗄 Monitoring and Tuning Troubleshooting **∃** UDDI + + • Done
- \_ 32. Expand Applications and click on Enterprise Applications.

#### \_\_\_\_\_ 33. Click the **Install** option.

| 😻 Integrated Solutions Console - Mo                                                                                                    | zilla Firefox      |                                                                           |                                                         | - II ×            |  |  |
|----------------------------------------------------------------------------------------------------|--------------------|---------------------------------------------------------------------------|---------------------------------------------------------|-------------------|--|--|
| <u>File E</u> dit <u>Y</u> iew <u>Go</u> Bookmarks ]                                                                                                    | [ools <u>H</u> elp |                                                                           |                                                         | $\langle \rangle$ |  |  |
| 🤤 • 🔿 • 🚭 🛞 😭 [                                                                                                    | http://localhost:9 | 060/ibm/console/login.do                                                  | <b>G</b> Go <b>G</b>                                    | -                 |  |  |
| 📋 beta Team related 📋 Google 📋 I                                                                                                    | BM Pages 📋 localH  | ost 🗀 misc 👄 Merriam-Webster Onl 🕻                                        | 🔁 WebSvcsPgmingModel 🍈 Building JAX-WS 2.0              | »                 |  |  |
| Integrated Solutions Console Welcome                                                                                                    | e wsdemo           |                                                                           | Help   Logout                                           | IBM.              |  |  |
| View: All tasks                                                                                                    | Enterprise App     | lications                                                                 | Clos                                                    | se page           |  |  |
| - Welcome                                                                                                    | Enterprise App     | lications                                                                 |                                                         | 3 -               |  |  |
| Guided Activities     Guided Activities     Guided Activi | Enterprise         | Applications                                                              |                                                         |                   |  |  |
| 🕀 Servers                                                                                                    | Use this pa        | ge to manage installed applications. A s                                  | single application can be deployed onto multiple server | rs.               |  |  |
| Applications                                                                                                    | 🕀 Preferen         | ces                                                                       |                                                         |                   |  |  |
| <ul> <li>Enterprise Applications</li> <li>Install New Application</li> </ul>                                                                                                    | Start              | Start Stop Install Uninstall Update Rollout Update Remove File Export DDL |                                                         |                   |  |  |
| 🕀 Resources                                                                                                    |                    | : *                                                                       |                                                         |                   |  |  |
| ⊞ Security                                                                                                    | Select             | Name 🛟                                                                    | Application Status 🧕                                    |                   |  |  |
| 🕀 Environment                                                                                                    |                    | DefaultApplication                                                        | €                                                       |                   |  |  |
| Services                                                                                                    |                    | ivtApp                                                                    | •                                                       |                   |  |  |
|                                                                                                    | Г                  | guery_                                                                    | <b>⇒</b>                                                |                   |  |  |
|                                                                                                    | Tabel 0            |                                                                           |                                                         | _                 |  |  |
| 🗄 Monitoring and Tuning                                                                                                    | Total 5            |                                                                           |                                                         |                   |  |  |
|                                                                                                    | -                  |                                                                           |                                                         |                   |  |  |
|                                                                                                    |                    |                                                                           |                                                         |                   |  |  |
| ⊞ UDDI                                                                                                    |                    |                                                                           |                                                         |                   |  |  |
|                                                                                                    |                    |                                                                           |                                                         |                   |  |  |
|                                                                                                    |                    |                                                                           |                                                         |                   |  |  |
| <b> ∢ </b>                                                                                                    | F [ 4 ]            |                                                                           |                                                         | •                 |  |  |
| Done                                                                                                    |                    |                                                                           |                                                         | 11.               |  |  |

#### 34. Click Browse.

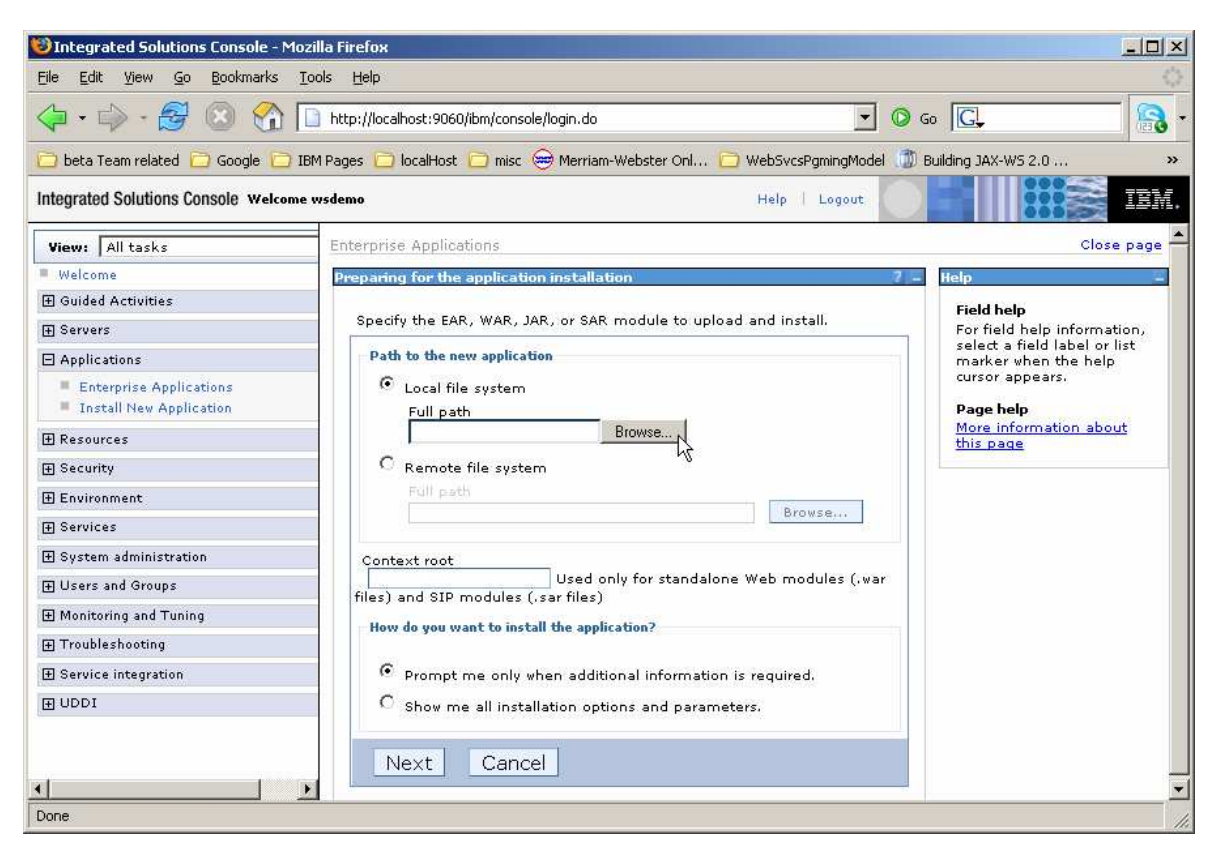

#### 35. Browse to C:\Labfiles\Policy\SimpleWSRMServiceEAR and select SimpleWSRMServiceEAR.ear and click Open.

| 😇 Integrated Solutions Console - Mozilla Firefox                                                                                                    |      |
|----------------------------------------------------------------------------------------------------|------|
| File Upload                                                                                                    | 42   |
| Look in: 🔁 SimpleWSRMServiceEAR 🔽 🔇 🌮 🖽 🖉 💿 Go 💽                                                                                                    | 3 -  |
| ebSvcsPgmingModel 👘 Building JAX-WS 2.0                                                                                                    | »    |
| Recent delp   Logout                                                                                                    | M.   |
| Close pa                                                                                                    | ge 📥 |
| Desktop 7 - Help                                                                                                    |      |
| id install.                                                                                                    |      |
| My Documents<br>My Computer<br>My Computer<br>My Naturation File name: SimpleW/SBMServiceEAB ear Doce                                                                                                    |      |
| Places                                                                                                    |      |
| Monitoring and Tuning     How do you want to install the application?     Frompt me only when additional information is required.     O Show me all installation options and parameters.     Next Cancel | Ŧ    |
| Done                                                                                                    | 1.   |

36. At the bottom of the page, click **Next**.

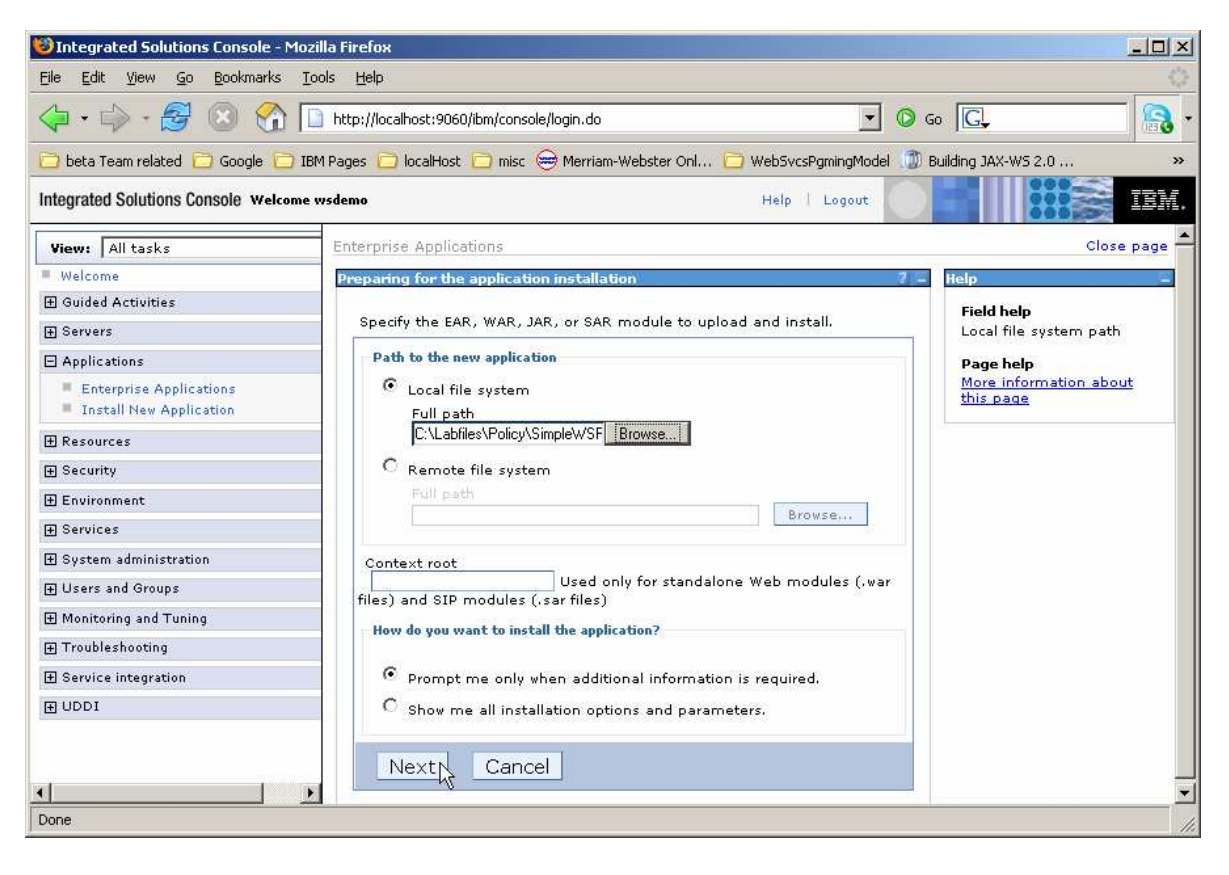

\_ 37. At the bottom of the page, click **Next**.

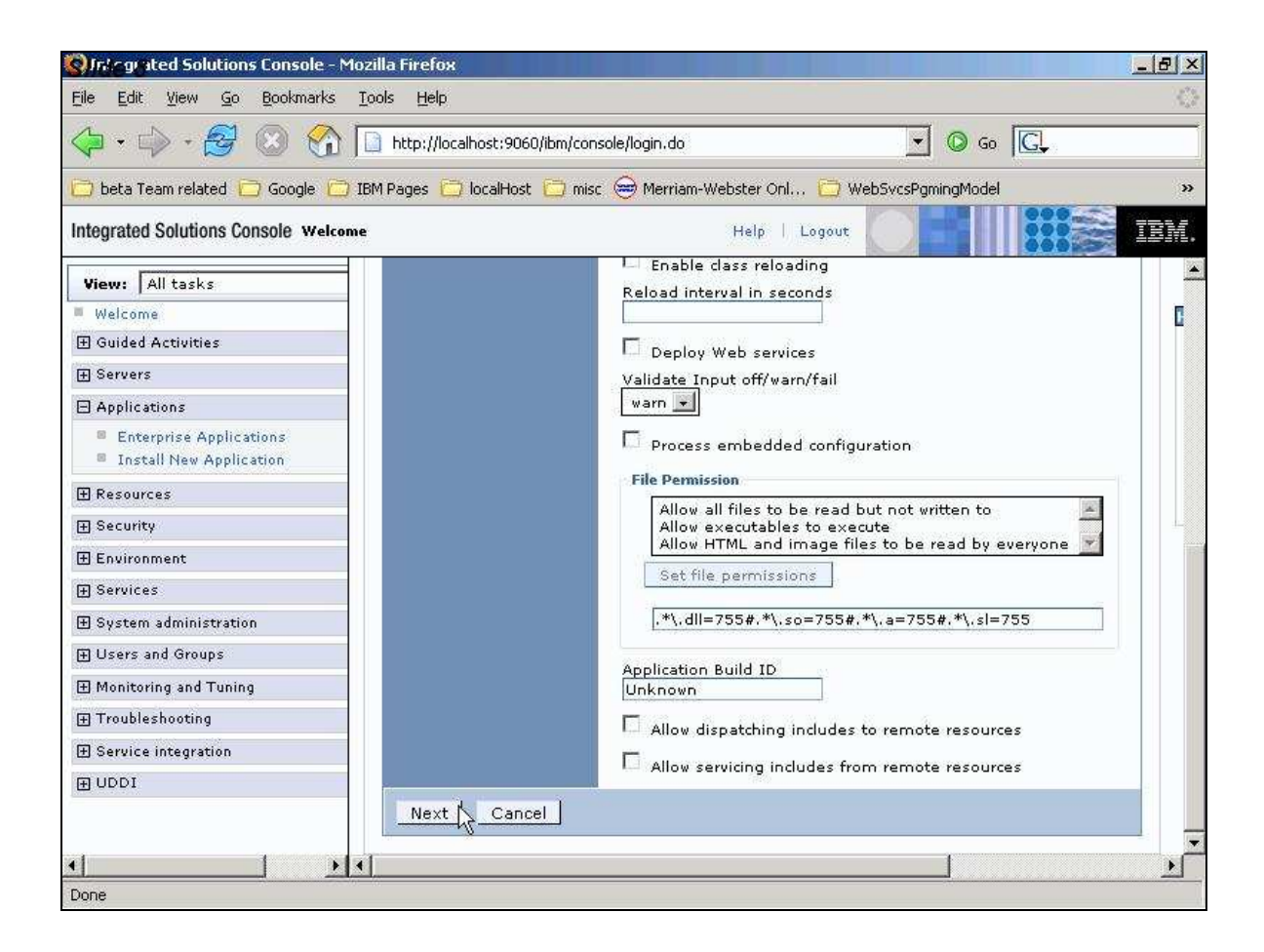

38. At the bottom of the page, click **Next**.

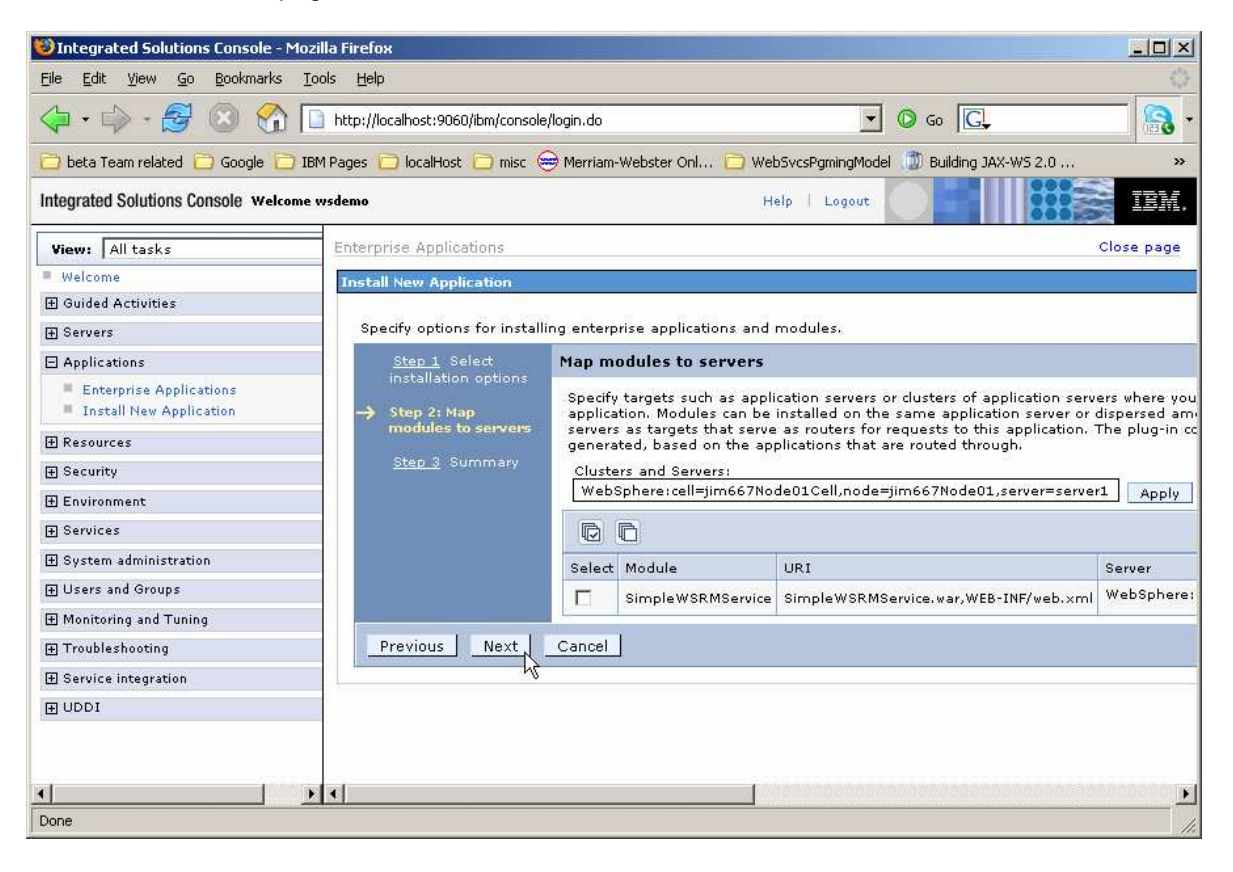

39. At the bottom of the page, click **Finish**.

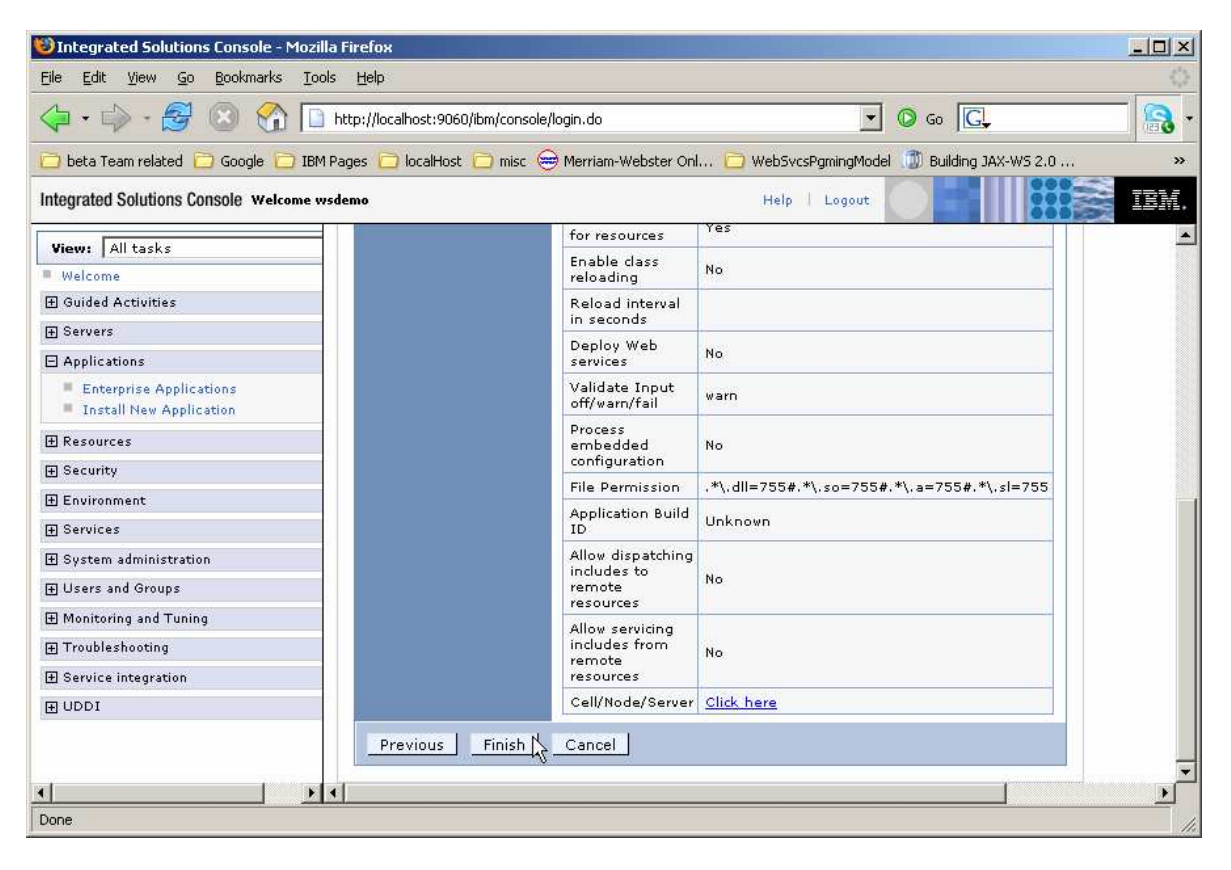

\_\_\_\_\_ 40. You should see output similar to the sample below. Press **Save** directly to the master configuration.

| lntegrated Solutions Cons                                                    | sole - Mozilla Firefox                                                                                                  |                                                   | _ 🗆 🗵      |
|------------------------------------------------------------------------------|----------------------------------------------------------------------------------------------------|---------------------------------------------------|------------|
| Eile Edit Yiew Go Book                                                       | marks <u>T</u> ools <u>H</u> elp                                                                                        |                                                   | 0          |
| 🗘 • 🗇 • 🛃 🛞                                                                  | 1 http://localhost:9060/ibm/console/login.do                                                                            | 💽 💿 😡 💽                                           | - 🗟 -      |
| 🔁 beta Team related 📋 Goo                                                    | gle 📄 IBM Pages 🧰 localHost 📄 misc 👄 Merriam-Webster Onl 📄 Web                                                          | oSvcsPgmingModel 🍈 Building JAX-WS 2.0            | »          |
| Integrated Solutions Console                                                 | Welcome wsdemo He                                                                                                    | elp   Logout                                      | IBM.       |
| View: All tasks                                                              | ADMA5005I: The application SimpleVVSRMServiceEAR is configured in th                                                    | e WebSphere Application Server repository.        | ×          |
| Welcome                                                                      | ADMA5053I: The library references for the installed optional package are                                                | e created.                                        |            |
| ⊕ Guided Activities     ■                                                    | ADMA5005I: The application Simple/VSRMServiceEAR is configured in th                                                    | e WebSphere Application Server repository         |            |
|                                                                              |                                                                                                    |                                                   |            |
| Applications                                                                 | HUMA5001: The application binaries are saved in<br>H: VBMW/ebSphere\AppServer\profiles\AppSrv01\wstemp\-778813761\w     | workspace/cells/jim667Node01Cell/applications/Sim | pleWSRMSei |
| <ul> <li>Enterprise Applications</li> <li>Install New Application</li> </ul> | ADMA5005I: The application SimpleWSRMServiceEAR is configured in th                                                     | e WebSphere Application Server repository.        | _          |
| 🕀 Resources                                                                  | SECJ0400I: Successfuly updated the application SimpleWSRMServiceEA                                                      | R with the appContextIDForSecurity information.   |            |
| Gecurity                                                                     | ADMA5005I: The application SimpleWVSRMServiceEAR is configured in th                                                    | e WebSphere Application Server repository.        |            |
| 🕀 Environment                                                                | ADMA50111: The cleanup of the temp directory for application SimpleWS                                                   | RMServiceEAR is complete.                         |            |
|                                                                              | ADMA5013I: Application SimpleWSRMServiceEAR installed successfully                                                      |                                                   |            |
| 🛨 System administration                                                      | Application Simple/WSRMServiceEAR installed successfully                                                                |                                                   |            |
|                                                                              | Application ompleworkingerviceDax installed successionly.                                                               |                                                   |            |
| 🗄 Monitoring and Tuning                                                      | To start the application, first save changes to the master configuration.                                               |                                                   |            |
|                                                                              | Changes have been made to your local configuration. You can:                                                            |                                                   |            |
|                                                                              | <ul> <li>Save directly to the master configuration.</li> <li>Day of the process before coving or discording.</li> </ul> |                                                   |            |
| ⊕ UDDI                                                                       | To work with installed applications, click the "Manage Applications" but                                                |                                                   |            |
|                                                                              | Manage Applications                                                                                                    | ит.                                               |            |
| •                                                                            |                                                                                                    |                                                   | •<br>•     |
| http://localhost:9060/ibm/consol                                             | e/syncworkspace.do?saveaction=save&directsave=true                                                                      |                                                   | 1          |

41. You will see a page like the one shown below. Click the box beside **SimpleWSRMService** and click **Start** to start the Web Service.

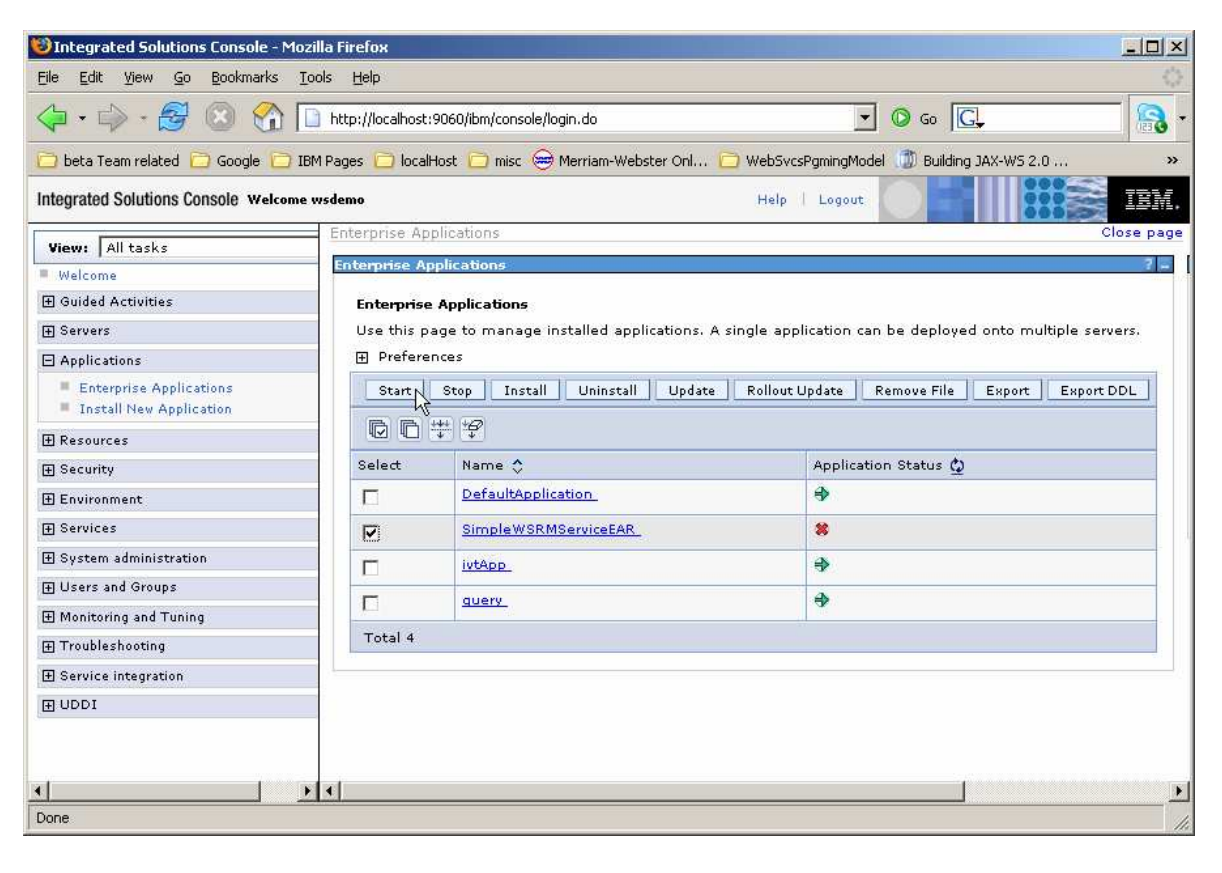

- lntegrated Solutions Console Mozilla Firef - | | × <u>File Edit View Go B</u>ookmarks <u>T</u>ools <u>H</u>elp 🔹 🔘 😡 💽 123 🔁 beta Team related 📄 Google 📄 IBM Pages 📄 localHost 📄 misc 📾 Merriam-Webster Onl... 📄 WebSvcsPgmingModel 🧊 Building JAX-W5 2.0 ... » Integrated Solutions Console Welcome wsdemo Help | Logout IBM. Close page 🔺 View: All tasks Enterprise Application 7 -Welcome ⊕ Guided Activities
   ■ 🖯 Messages E Servers Application SimpleWSRMServiceEAR on server server1 and node jim667Node01 started successfully. Applications Enterprise Applications Install New Application **Enterprise Applications** 🕀 Resources Use this page to manage installed applications. A single application can be deployed onto multiple servers. E Security 🗄 Environment Start Stop Install Uninstall Update Rollout Update Remove File Export Export DDL Services 00 # 9 E System administration Select Application Status ሷ Name 🛟 H Users and Groups DefaultApplication • 🗄 Monitoring and Tuning SimpleWSRMServiceEAR • Г ivtApp € ∃ UDDI query . Total 4 • • + 4 ١ Done
- \_\_\_\_42. You will see a page like the one below showing the Web Service is active.

# Part 6: Attach the "WS-ReliableMessaging default" policy set to the Web service

In this section, you attach the "WS-ReliableMessaging default" Policy Set to the Web Service that you installed and started earlier. Do this using the administrative console.

\_ 43. Expand **Services** then click on "**Service providers**" and click on **LabService** for the SimpleWSRMServiceEAR application.

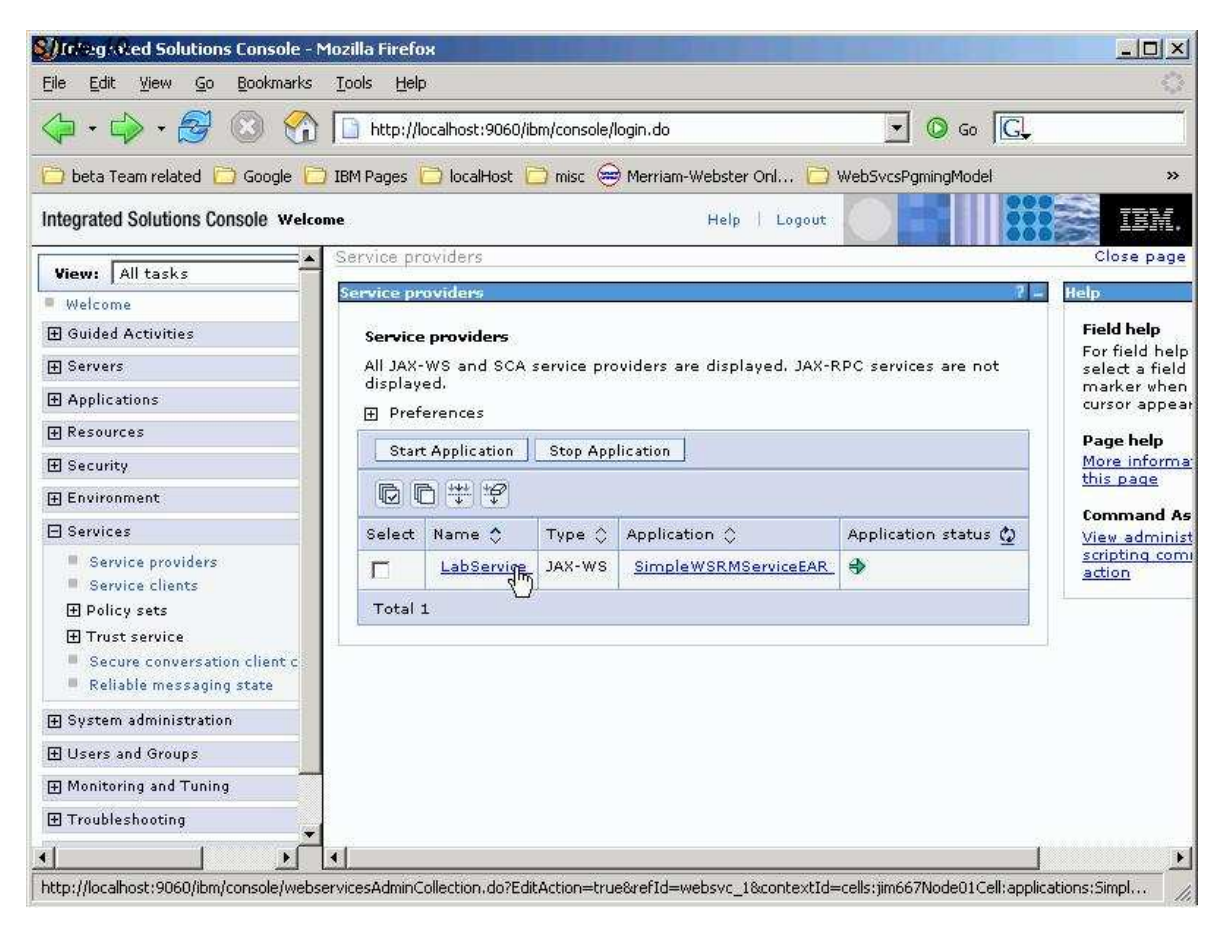

\_\_\_\_44. Scroll down on the next page until you see the section for **Policy Set Attachments**.

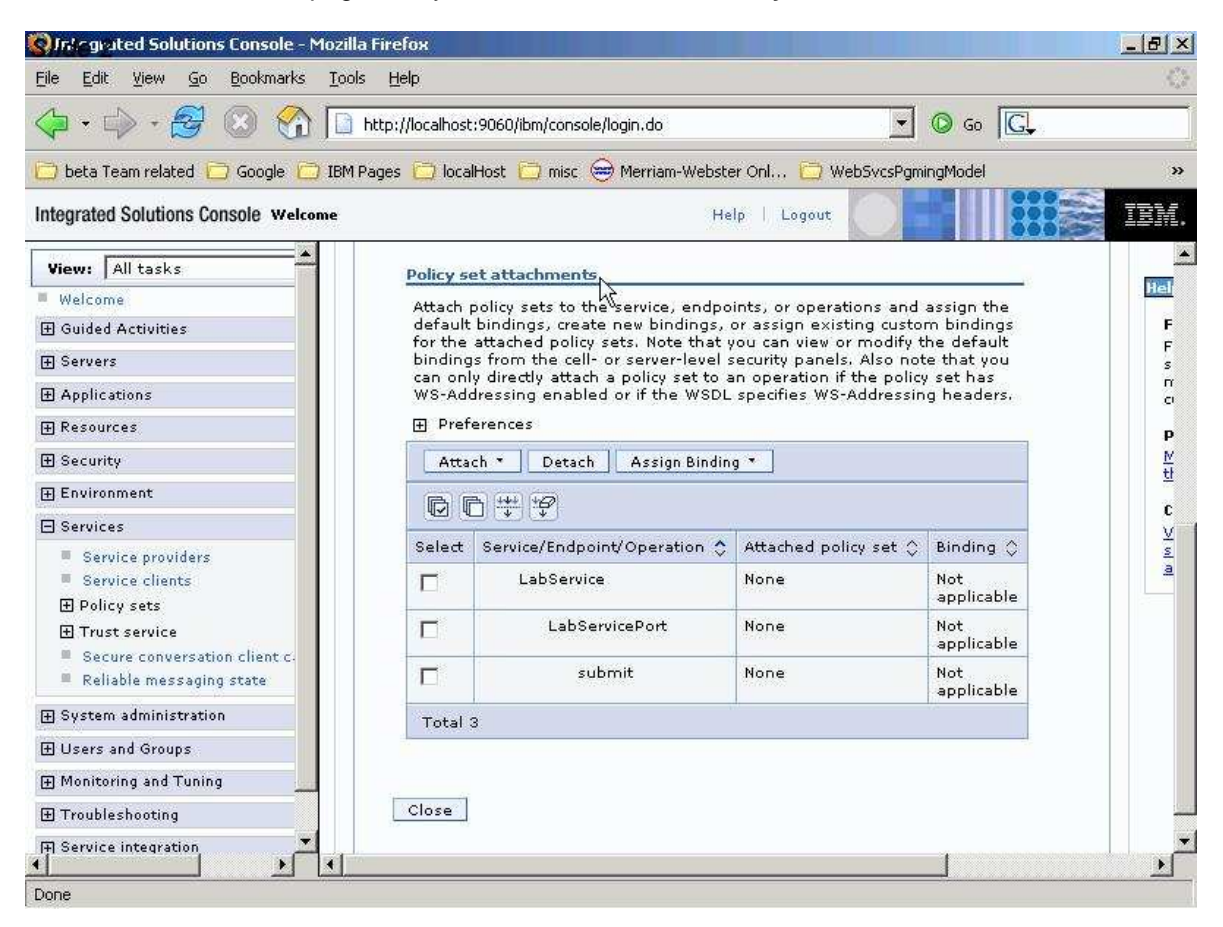

- \_\_\_\_45. Click on the box beside LabService and then click Attach to see the list of available Policy Sets. Click on the one named WS-ReliableMessaging default.
  - \_\_\_\_\_a. There is a known defect with the sample. The sample application has an operation name of Submit. This confuses the submit action for the policy attach button. While this will be fixed in the service stream, you can use a work-around. Click the **Detach** button, after you attach the Policy Set, while the drop down list is still shown. This will allow the Policy Set to be attached and refresh the screen.

| 🅽 Back 🝷 🕥 👻 💽 😰 🏠 🔎 Sea                     | rch , Favorites 🧔 🛉                   | a• 🎍 🖪                                          |                                                        |                            |         |
|----------------------------------------------|---------------------------------------|-------------------------------------------------|--------------------------------------------------------|----------------------------|---------|
| ddress 🕘 http://localhost:9060/ibm/consi     | ole/login.do                          |                                                 |                                                        | 💌 🄁 Go                     | Links » |
| ntegrated Solutions Console welco            | ome wsdemo                            | He                                              | lp   Logout                                            |                            | IBM.    |
| View: All tasks                              | Attach policy set<br>default bindings | s to the service, end;<br>, create new bindings | points, or operations and<br>, or assign existing cust | assign the or bindings for | *       |
| Welcome                                      | the attached pol                      | icy sets. Note that yo                          | ou can view or modify the                              | e default bindings         |         |
| Outdad Assessments                           | directly attach a                     | policy set to an oper                           | ation if the policy set ha                             | s WS-Addressing            |         |
| El Guideo Accivices                          | enabled or if the                     | WSDL specifies WS-                              | Addressing headers.                                    |                            |         |
| 🗄 Servers                                    | Preferences                           |                                                 |                                                        |                            |         |
|                                              | Attach -                              | etach Assign Bir                                | nding T                                                |                            |         |
| 1 Resources                                  | I TPA RAMP def                        | ault                                            | lang                                                   |                            |         |
|                                              | LTPA SecureCo                         | nversation                                      |                                                        |                            |         |
| ± Security                                   | LTPA WSSecuri                         | y default                                       |                                                        |                            |         |
| 🗄 Environment                                | SRAMP default                         |                                                 | Attached policy set 🗘                                  | Binding 🗘                  |         |
|                                              | SSL WSTransac                         | tion                                            | Nono                                                   | Not applicable             |         |
| 🖽 Services                                   | SecureConvers                         | ation                                           | Hone                                                   | not applicable             | 10      |
| Service providers                            | Username RAM                          | P default                                       | None                                                   | Not applicable             |         |
| Service clients                              | Username Secu                         | ireConversation                                 |                                                        | Street and a second second |         |
| 🗄 Policy sets                                | WSAddrossing                          | default                                         | None                                                   | Not applicable             |         |
|                                              | WSHTTPS defa                          | ult -                                           |                                                        |                            |         |
| Secure conversation client                   | WSReliableMes                         | saging 1 0                                      |                                                        |                            |         |
| Reliable messaging state                     | WSReliableMes                         | saging default                                  |                                                        |                            |         |
| <ul> <li>Reliable messaging scace</li> </ul> | WSReliableMes                         | saging persistent                               |                                                        |                            |         |
| 🗄 System administration 🛛 📃                  | WSSecurity def                        | ault                                            |                                                        |                            |         |
| 🗄 Users and Groups                           | Close                                 |                                                 |                                                        |                            |         |
| 🗄 Monitoring and Tuning                      |                                       |                                                 |                                                        |                            | 000     |
| m + 11 1                                     |                                       |                                                 |                                                        | 11                         | *       |

\_\_\_\_46. **Save** the changes to the master configuration. Select **LabService** again, and scroll down and insure that the Policy Set was correctly attached.

| 🕽 Back 🔹 🕤 🕣 💽 😰 🏠 🔎 Sean                                                                            | :h 👌 Favorite       | s 🙆 🍰 🕹 🔂                                                             |                                                        |                                    |                |
|----------------------------------------------------------------------------------------------------|---------------------|-----------------------------------------------------------------------|--------------------------------------------------------|------------------------------------|----------------|
| dress 🗃 http://localhost:9060/ibm/conso                                                              | le/login.do         |                                                                       |                                                        | 💌 🛃 Go                             | Links <b>*</b> |
| ntegrated Solutions Console Welco                                                                    | me wsdemo           | Help                                                                  | Logout                                                 |                                    | IBM.           |
| View: All tasks                                                                                      | detault<br>the atta | bindings, create new bindings,<br>ached policy sets. Note that you    | or assign existing custo<br>can view or modify the     | m bindings for<br>default bindings | 1              |
| Welcome                                                                                              | from th<br>directly | e cell- or server-level security p<br>attach a policy set to an opera | anels. Also note that yo<br>tion if the policy set has | u can only<br>WS-Addressing        |                |
| 🗄 Guided Activities                                                                                  | enable              | d or if the WSDL specifies WS-A                                       | ddressing headers.                                     |                                    |                |
| ± Servers                                                                                            | 🕀 Pref              | erences                                                               |                                                        |                                    |                |
|                                                                                                    | Atta                | ch * Detach Assign Bind                                               | ling \star                                             |                                    |                |
| ∃ Resources                                                                                          |                     | <u>}</u>                                                              |                                                        |                                    |                |
| ± Security                                                                                           | Salact              | Service/Endepiet/Operation A                                          | Attached policy cat A                                  | Diadiaa A                          |                |
| 🗄 Environment                                                                                        | Select              | LabService                                                            | WSR eliableMessaging                                   | Default                            |                |
| 🖯 Services                                                                                           | No.                 | LabService                                                            | default                                                | Default                            |                |
| <ul> <li>Service providers</li> <li>Service clients</li> </ul>                                       |                     | LabServicePort                                                        | WSReliableMessaging<br>default (inherited)             | Default<br>(inherited)             |                |
| Policy sets     □ =                                                                                  |                     | submit                                                                | WSReliableMessaging default (inherited)                | Default<br>(inherited)             |                |
| <ul> <li>Frust service</li> <li>Secure conversation client (<br/>Reliable messaging state</li> </ul> | Total               | 3                                                                     |                                                        |                                    |                |
| 🗄 System administration                                                                              |                     |                                                                       |                                                        |                                    |                |
| 🗄 Users and Groups                                                                                   | Close               |                                                                       |                                                        |                                    |                |
|                                                                                                    |                     |                                                                       |                                                        |                                    |                |

47. Now go back to the AST to test the client you configured earlier. In the project explorer, expand the SimpleWSRMClient folder, and then expand src, and finally the simple folder. Right click on MyClient.java. Scroll down to Run As and select the option for Java Application. You should see output like the following, showing the client and service have been properly configured and can communicate using the reliable messaging quality of service.

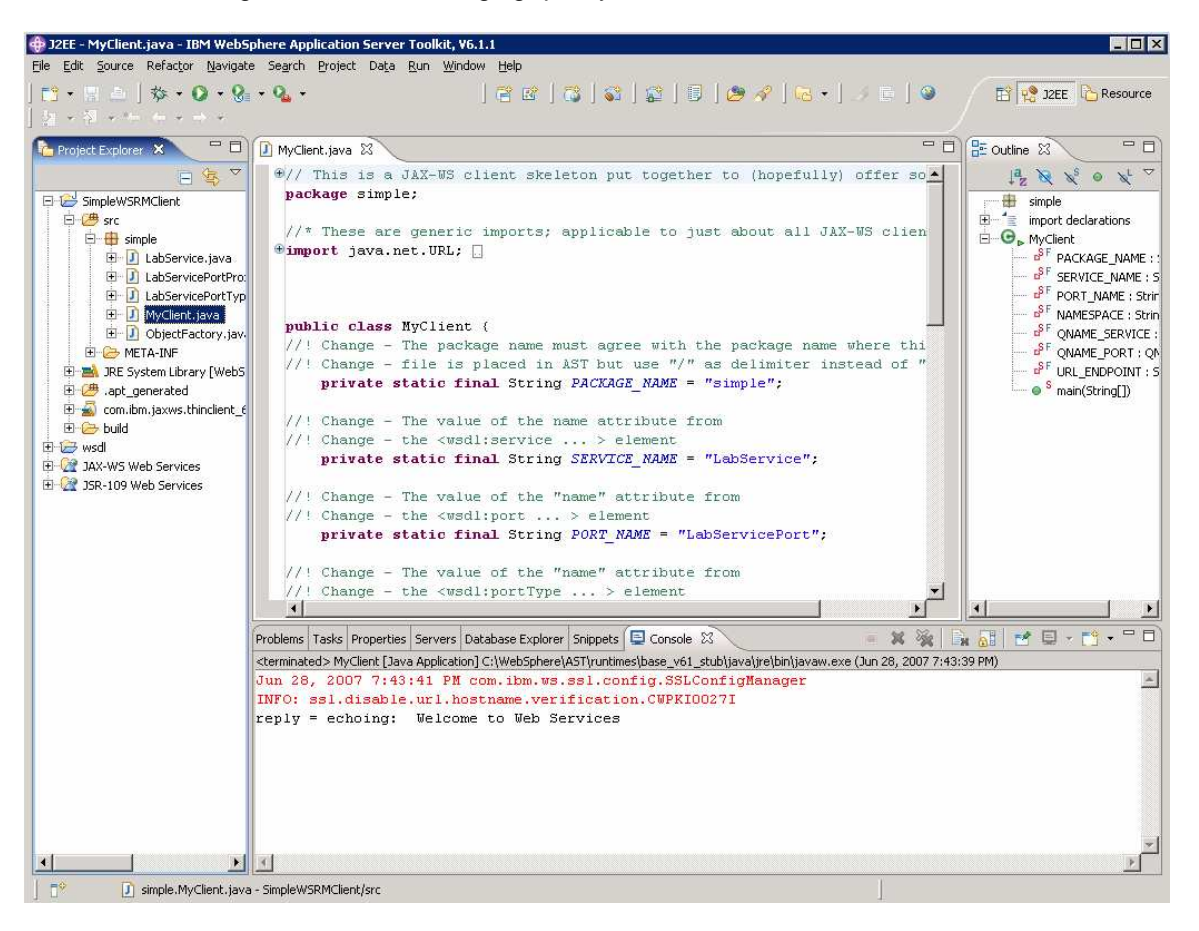

### Summary

In this lab, you reviewed some of the basic concepts associated with Policy Sets and then you proceeded to attach a Policy Set to a Web Service client and a Web Service. You performed the following steps to do this:

- 1. Created a client project in the AST
- 2. Attached a reliable messaging policy set to the client
- 3. Deployed a test service to the application server
- 4. Attached a reliable messaging policy set to the service
- 5. Ran the client to confirm the policy sets worked